Mio 269+ Příručky uživatele Revize: R01

Srpen 2005

#### Obchodní značky

Veškeré názvy značek a produktů jsou obchodními značkami nebo registrovanými obchodními značkami příslušných společností.

#### Poznámka

Informace uváděné v této příručce se mohou změnit bez předchozího upozornění.

# Obsah

|          | Upozornění a poznámky                                                                                                    | V                                                                                                    |
|----------|----------------------------------------------------------------------------------------------------|----------------------------------------------------------------------------------------------------|
|          |                                                                                                    | vi                                                                                                    |
| 1        | Začínáme                                                                                                    | 1                                                                                                    |
|          | 1.1 První spuštění                                                                                                    | 1                                                                                                    |
|          | 1.2 Připojení zdroje napájení a nabíjení baterie                                                                                                    | 4                                                                                                    |
|          | 1.3 Použití vašeho zařízení ve vozidle                                                                                                    | 5                                                                                                    |
|          | Použití držáku do auta                                                                                                    | 5                                                                                                    |
|          | Připojení nabíječky do auta                                                                                                    | 6                                                                                                    |
|          | 1.4 Seznámení se součástmi zařízení                                                                                                    | 7                                                                                                    |
|          | Součásti na přední straně                                                                                                    | 7                                                                                                    |
|          | Součásti na zadní straně                                                                                                    | 8                                                                                                    |
|          | Součásti na levé straně                                                                                                    | 9                                                                                                    |
|          | Součásti na pravé straně                                                                                                    | 9                                                                                                    |
|          | Součásti na horní straně                                                                                                    |                                                                                                    |
|          | Součásti na spodní straně                                                                                                    | 10                                                                                                    |
| <b>റ</b> | Základní na otvory                                                                                                    |                                                                                                    |
| 2        | Zakiadni postupy                                                                                                    |                                                                                                    |
| 2        | 2.1 Zapnutí a vypnutí vašeho zařízení                                                                                                    |                                                                                                    |
| 2        | <ul> <li>2.1 Zapnutí a vypnutí vašeho zařízení</li> <li>Úvodní obrazovka</li> </ul>                                                                                                    | <b>11</b><br>11<br>11                                                                                                    |
| 2        | <ul> <li>2.1 Zapnutí a vypnutí vašeho zařízení<br/>Úvodní obrazovka</li> <li>2.2 Práce s vaším zařízením</li> </ul>                                                                                                    | <b>11</b><br>11<br>11<br>12                                                                                                    |
| 2        | <ul> <li>2.1 Zapnutí a vypnutí vašeho zařízení<br/>Úvodní obrazovka</li> <li>2.2 Práce s vaším zařízením<br/>Použití tlačítek</li> </ul>                                                                                                    | <b>11</b><br>11<br>                                                                                                    |
| 2        | <ul> <li>2.1 Zapnutí a vypnutí vašeho zařízení<br/>Úvodní obrazovka</li> <li>2.2 Práce s vaším zařízením<br/>Použití tlačítek<br/>Použití navigačního tlačítka</li> </ul>                                                                                                    | <b>11</b><br>                                                                                                    |
| 2        | <ul> <li>2.1 Zapnutí a vypnutí vašeho zařízení<br/>Úvodní obrazovka</li> <li>2.2 Práce s vaším zařízením<br/>Použití tlačítek<br/>Použití navigačního tlačítka<br/>Použití dálkového ovládání</li> </ul>                                                                                                    | <b>11</b><br>11<br>11<br>12<br>12<br>12<br>13<br>13                                                                                    |
| 2        | <ul> <li>2.1 Zapnutí a vypnutí vašeho zařízení Úvodní obrazovka</li> <li>2.2 Práce s vaším zařízením Použití tlačítek Použití navigačního tlačítka Použití dálkového ovládání Použití ovládání hlasitosti</li> </ul>                                                                                                    | <b>11</b> 11 11 12 12 12 13 13 14                                                                                                    |
| 2        | <ul> <li>2.1 Zapnutí a vypnutí vašeho zařízeníÚvodní obrazovka</li> <li>2.2 Práce s vaším zařízením</li></ul>                                                                                                    | <b>11</b> 11 11 12 12 12 13 13 14 14 14                                                                                                |
| 2        | <ul> <li>2.1 Zapnutí a vypnutí vašeho zařízení<br/>Úvodní obrazovka</li> <li>2.2 Práce s vaším zařízením<br/>Použití tlačítek<br/>Použití navigačního tlačítka<br/>Použití dálkového ovládání<br/>Použití ovládání hlasitosti<br/>Použití pisátka</li> <li>2.3 Práce s baterií</li> </ul>                                                                                                    | <b>11</b> 11 11 12 12 12 13 13 14 14 15                                                                                                |
| 2        | <ul> <li>2.1 Zapnutí a vypnutí vašeho zařízení<br/>Úvodní obrazovka</li> <li>2.2 Práce s vaším zařízením<br/>Použití tlačítek<br/>Použití navigačního tlačítka<br/>Použití dálkového ovládání<br/>Použití ovládání hlasitosti<br/>Použití pisátka</li> <li>2.3 Práce s baterií<br/>Varování před vybitím baterie</li> </ul>                                                                         | <b>11</b> 11 11 12 12 12 13 13 14 14 15 15                                                                                             |
| 2        | <ul> <li>2.1 Zapnutí a vypnutí vašeho zařízeníÚvodní obrazovka</li> <li>2.2 Práce s vaším zařízenímPoužití tlačítekPoužití navigačního tlačítkaPoužití navigačního tlačítkaPoužití ovládání hlasitostiPoužití ovládání hlasitostiPoužití pisátka</li> <li>2.3 Práce s bateriíVarování před vybitím baterie</li> <li>2.4 Použití karty SD/MMC</li> </ul>                                             | 11           11           11           12           12           13           13           14           15           16                |
| 3        | <ul> <li>2.1 Zapnutí a vypnutí vašeho zařízení<br/>Úvodní obrazovka</li> <li>2.2 Práce s vaším zařízením<br/>Použití tlačítek<br/>Použití navigačního tlačítka<br/>Použití dálkového ovládání<br/>Použití ovládání hlasitosti<br/>Použití pisátka</li> <li>2.3 Práce s baterií<br/>Varování před vybitím baterie</li> <li>2.4 Použití karty SD/MMC</li> </ul>                                       | <b>11</b> 11 11 12 12 12 13 13 13 14 14 15 15 16 <b>19</b>                                                                             |
| 3        | <ul> <li>2.1 Zapnutí a vypnutí vašeho zařízení<br/>Úvodní obrazovka</li> <li>2.2 Práce s vaším zařízením<br/>Použití tlačítek<br/>Použití navigačního tlačítka<br/>Použití dálkového ovládání<br/>Použití ovládání hlasitosti<br/>Použití pisátka</li> <li>2.3 Práce s baterií<br/>Varování před vybitím baterie</li> <li>2.4 Použití karty SD/MMC</li> <li>3.1 Použití nastavení systému</li></ul> | <b>11</b> 11 11 12 12 12 13 13 13 14 14 15 15 16 <b>19</b> 19                                                                          |
| 3        | <ul> <li>2.1 Zapnutí a vypnutí vašeho zařízení<br/>Úvodní obrazovka</li> <li>2.2 Práce s vaším zařízením<br/>Použití tlačítek<br/>Použití navigačního tlačítka<br/>Použití ovládání hlasitosti<br/>Použití ovládání hlasitosti<br/>Použití pisátka</li> <li>2.3 Práce s baterií<br/>Varování před vybitím baterie</li> <li>2.4 Použití karty SD/MMC</li> <li>Nastavení systému</li></ul>            | 11         11         11         12         12         13         13         14         15         15         16         19         20 |

i

|   | 3.3<br>3.4<br>3.5<br>3.6<br>3.7<br>3.8 | Hlasitost<br>Obrazovka<br>Napájení<br>Datum a čas<br>Jazyk<br>Zpět | 21<br>22<br>23<br>25<br>26<br>27 |
|---|----------------------------------------|--------------------------------------------------------------------|----------------------------------|
| 4 | Mio                                    | Transfer                                                           | 29                               |
|   | 4.1                                    | Instalace Mio Transfer                                             | 29                               |
|   | 4.2                                    | Spuštění a ukončení Mio Transfer                                   | 31                               |
|   | 4.3                                    | Kopírování souborů MP3/ obrázky na vaše zařízení                   | 32                               |
|   |                                        | Použití Mio Transfer                                               | 32                               |
|   |                                        | Správa vašich souborů MP3/ obrázky                                 | 34                               |
|   | 4.4                                    | Synchronizace kontaktu                                             | 34                               |
|   | 4.5                                    | Obnova map a navigacnino software                                  | 36                               |
| 5 | Pře                                    | hrávač MP3                                                         | 39                               |
|   | 5.1                                    | Spuštění a ukončení Přehrávače MP3                                 | 39                               |
|   | 5.2                                    | Příprava souborů MP3 pro vaše zařízení                             | 40                               |
|   | 5.3                                    | Přehrávání souborů MP3                                             | 40                               |
|   |                                        | Ovládání přehrávání MP3                                            | 41                               |
|   | 5.4                                    | Použití seznamů stop                                               | 42                               |
|   |                                        | Vytvoření seznamu stop                                             | 42                               |
|   |                                        | Otevření seznamu stop                                              | 43                               |
|   |                                        | Práce se seznamy stop                                              | 44                               |
|   | 5.5                                    | Ekvalizer                                                          | 44                               |
| 6 | Pro                                    | hlížení obrázků                                                    | 47                               |
|   | 6.1                                    | Spuštění a ukončení Prohlížení obrázků                             | 47                               |
|   | 6.2                                    | Příprava obrázků na vašem zařízení                                 | 47                               |
|   | 6.3                                    | Zobrazení obrázků v náhledech                                      | 48                               |
|   | 6.4                                    | Zobrazení obrázku na celou obrazovku                               | 48                               |
|   |                                        | Přechod na další nebo předchozí obrázek                            | 49                               |
|   |                                        | Zvětšování obrázku                                                 | 49                               |
|   |                                        | Ovládací tlačítka na obrazovce                                     | 50                               |
|   | 6.5                                    | Zobrazeni prezentace                                               | 51                               |
|   | 66                                     | Nastaveni intervalu pro prezentaci                                 | 52                               |
|   | 0.0                                    | Oprava vasicii obrazku.<br>Zobrazoni informaco o obrázku           | 53                               |
|   |                                        | 2001α2em πουτηθύε ο οριάζκα                                        | 53                               |
|   | 67                                     | νιαζαιτι ουταζκύ<br>Ρζοςουνάη οργάζει                              | 54                               |
|   | 0.7                                    |                                                                    | 54                               |

\_\_\_\_|

| 7 | Kontakty: Záznamy přátel a kolegů           | 57       |
|---|---------------------------------------------|----------|
|   | 7.1 Spuštění a ukončení Kontaktů            | 57       |
|   | 7.2 Vytvoření kontaktu                      | 58       |
|   | 7.3 Zobrazení přehledu informací o kontaktu | 58       |
|   | 7.4 Navigace na adresu kontaktu             | 59       |
|   | 7.5 Úpravy nebo smazání kontaktu            | 59       |
| 8 | Kalkulačka                                  | 61       |
| - | 8 1. Spuštění a ukončení Kalkulačky         | 61       |
|   | 8.2 Použití režimu Kalkulačka               |          |
|   | Použití paměti Kalkulačky                   | 63       |
|   | 8.3 Použití režimu Měna                     | 64       |
|   | Úpravy směnných kurzů                       | 65       |
|   | 8.4 Použití režimu Míry                     | 66       |
| 9 | Náprava závad a údržba                      |          |
| • | 9 1. Resetování vašeho svetámu              | 03<br>03 |
|   | 9.2 Vymazání naměti                         |          |
|   | 9.3 Náprava závad                           |          |
|   | Problémy s napáiení                         |          |
|   | Potíže s obrazovkou                         | 71       |
|   | Problémy s připojením                       | 71       |
|   | Problémy s GPS                              | 72       |
|   | 9.4 Mio Map DVD/CD                          | 72       |
|   | 9.5 Údržba vašeho zařízení                  | 73       |
|   | 9.6 Informace o podpoře                     | 74       |
| Α | Regulační informace                         | 75       |
|   | A.1 Regulations Statements                  | 75       |
|   | Class B Regulations                         |          |
|   | European Notice                             |          |
|   | A.2 Bezpečnostní opatření                   | 77       |
|   | Nabíjení                                    | 77       |
|   | Napájecí adaptér                            | 77       |
|   | Baterie                                     | 78       |

|

## Předmluva

## Upozornění a poznámky

- Pro vaši vlastní bezpečnost nepoužívejte ovládací prvky produktu při řízení vozidla.
- Používejte tento produkt opatrně. Produkt je určen k užití pouze jako navigační pomůcka. Není vhodný k přesnému měření směrů, vzdáleností, umístění nebo k topografii.
- Vypočtená trasa je pouze orientační. Zodpovědností uživatele zůstává dodržování dopravních značek a místních úprav pravidel silničního provozu.
- Pokud opouštíte vozidlo, nenechávejte vaše zařízení na palubní desce, kde může být vystaveno přímému působení slunečních paprsků. Přehřátí baterie může způsobit poruchu nebo může být i nebezpečné.
- Systém GPS provozuje vláda Spojených států, která je jediná zodpovědná za funkci systému GPS. Jakékoliv změny v systému GPS mohou ovlivnit přesnost veškerých zařízení GPS.
- Satelitní signály GPS nemohou procházet pevnými materiály (kromě skla). Pokud jste uvnitř tunelů nebo budov, určování polohy pomocí GPS nebude k dispozici.
- Pro určení aktuální polohy GPS je třeba přijmout signály z minimálně 4 satelitů systému GPS. Příjmem signálu může být ovlivněn podmínkami jako nepříznivé počasí nebo husté překážky nad vámi (například stromy nebo vysoké budovy).
- Bezdrátová zařízení mohou ručit příjem satelitních signálů a mohou způsobit nestabilitu příjmu signálu. Pro lepší příjem signálu je doporučeno používat anténu pro vozidlo (doplňkovou).

• Pokud zařízení používáte ve vozidle, potřebujete držák do auta. Doporučujeme zařízení umístit na vhodné místo a vyhnout se oblastem uvedeným na obrázku.

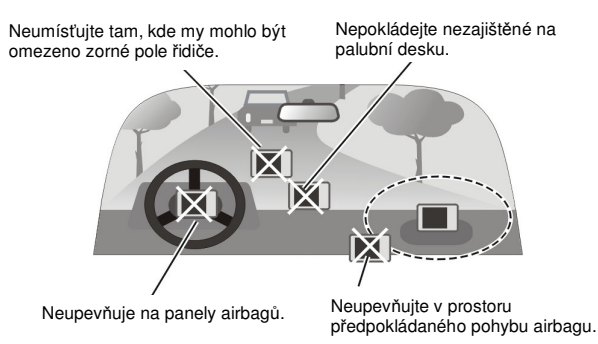

## O této příručce

Tato příručka obsahuje pokyny pro užívání zařízení a příslušných aplikací:

- Práce se zařízením (kapitoly 1 až 3)
   Provádí vás procesem uvádění zařízení do provozu, seznamuje vás se základními postupy při práci se zařízením a popisuje, jak si přizpůsobit nastavení systému.
- Použití nástrojů (kapitoly 4 až 8)
  - Mio Transfer

popisuje použití nástroje Mio Transfer pro přenos a obnovu dat.

- Přehrávač MP3 popisuje, jak přehrávat soubory MP3 na vašem zařízení.
- Prohlížení obrázků

popisuje, jak používat Prohlížení obrázků k zobrazení obrázků na vašem zařízení.

- Kontakty

popisuje použití Kontaktů pro zobrazení a správu vašich informací o kontaktech.

- Kalkulačka

popisuje, jak používat Kalkulačku k provádění základních aritmetických operací a k převodům měn a jednotek.

Pokyny pro užití Navigátora naleznete v uživatelské příručce Mio Map na vašem disku Map CD.

## 1 Začínáme

Tato kapitola vás krok za krokem provede prvním spuštěním zařízení a seznámí vás s jeho součástmi.

## 1.1 První spuštění

1. Vytáhněte pisátko a užijte jej k přepnutí vypínače ON/OFF do polohy ON (vpravo).

UPOZORNĚNÍ: Při normálním provozu vždy nechávejte vypínač ON/OFF v poloze ON.

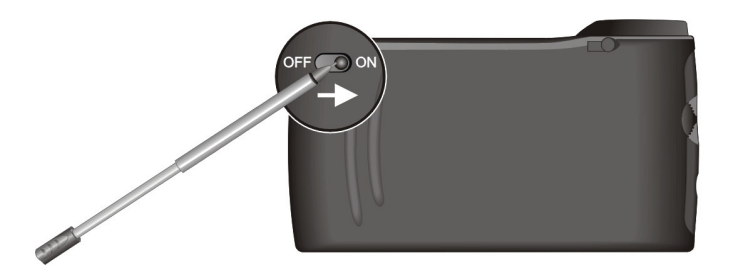

- Při prvním spuštění bude nutné připojit vaše zařízení k vnějšímu napájecímu zdroji, aby mohla být provedena potřebná nastavení. Tím je zajištěno, že při práci se zařízením nedojde k výpadku napájení. (Viz oddíl 1.2, kde naleznete podrobnosti o připojování napájecího zdroje.)
- 3. Zobrazí se obrazovka Zeměnit Jazyk. V závislosti na místě, kde jste zařízení zakoupili, může váš systém podporovat několik jazyků. Pokud jste v zemi, kde je užíváno více jazyků, můžete stiskem tlačítek se šipkami vlevo/vpravo zvolit požadovaný jazyk. Stiskněte pro pokračování.

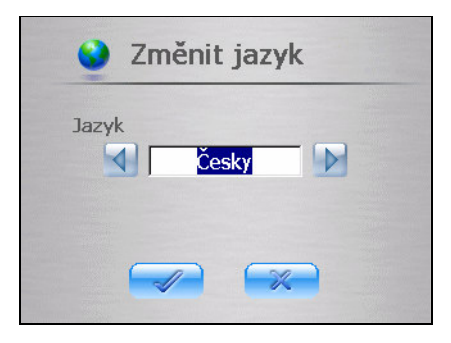

**POZNÁMKA:** Pokud máte k dispozici více jazyků, můžete kdykoliv později změnit nastavení jazyka volbou **Nastavení → Zeměnit Jazyk**. (Viz oddíl 3.7, kde naleznete podrobnosti.)

 Dále se zobrazí obrazovka Datum a čas. Stiskněte tlačítko se šipkou pro zvolení časového pásma, data a času pro váš systém. Pak stiskněte tlačítko
 pro pokračování.

| 🐞 Datum a čas                            |
|------------------------------------------|
| Časové pásmo                             |
| Datum Čas<br>01/09/2005 💙 17:55:45 🗖 🗸 🗸 |
|                                          |

**POZNÁMKA:** Časové pásmo, datum a čas můžete nastavit později pomocí volby **Nastavení → Datum a čas**. (Viz oddíl 3.6, kde naleznete podrobnosti.)

- 5. Systém provede první spuštění. Vyčkejte jednu nebo dvě minuty, dokud se instalace nedokončí.
- 6. Zobrazí se Úvodní obrazovka tak, jak je uvedena na ilustraci níže. Nyní můžete začít používat vaše zařízení.

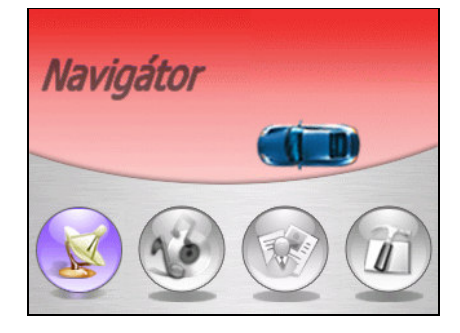

## 1.2 Připojení zdroje napájení a nabíjení baterie

Před zahájením používání vašeho zařízení zcela nabijte baterii.

**POZNÁMKA:** V závislosti na místě, kde jste zařízení zakoupili, nemusí zástrčka adaptéru vypadat tak, jak je zde zobrazena na ilustracích.

- 1. Připojte zástrčku k napájecímu adaptéru.
- Zapojte kabel DC napájecího adaptéru do konektoru v dolní části vašeho zařízení. (1)
- 3. Zapojte zástrčku napájecího adaptéru do zásuvky rozvodné sítě. (2)

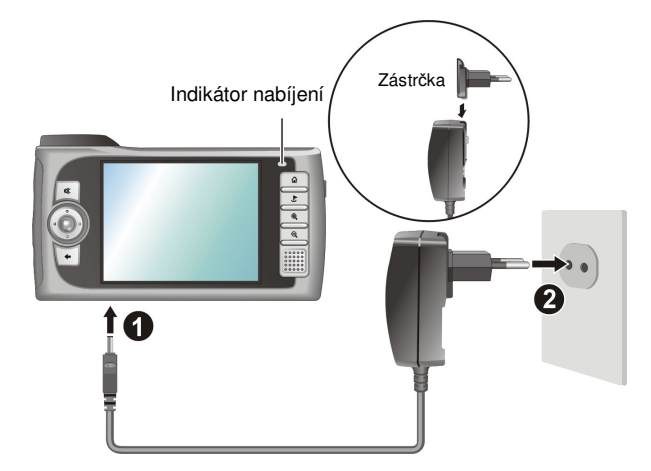

Indikátor nabíjení svítí oranžově, pokud probíhá nabíjení baterie. Neodpojujte vaše zařízení od zdroje napájení, dokud není baterie plně nabita, pokud se oranžová barva indikátoru změní na zelenou. Nabíjení trvá několik hodin.

**POZNÁMKA:** Chcete-li dosáhnout optimálního výkonu lithiové baterie, vezměte v úvahu následující doporučení:

- Nenabíjejte baterii při vysokých teplotách (například na přímém slunečním světle).
- Před nabíjením není třeba baterii zcela vybít. Baterii můžete nabíjet i v případě, že nebyla zcela vybita.
- Pokud nebudete produkt delší dobu používat, vždy zajistěte, aby byla baterie zcela nabita alespoň jednou za každé dva týdny. Přílišné vybití baterie může ovlivnit účinnost nabíjení baterie.

## 1.3 Použití vašeho zařízení ve vozidle

Spolu s vaším zařízením je dodáván držák do auta a nabíječka do auta.

#### Použití držáku do auta

#### UPOZORNĚNÍ:

- Pro držák do auta zvolte vhodné umístění. Nikdy neumísťujte držák do auta tak, že by mohlo být omezeno zorné pole řidiče.
- Pokud je čelní sklo automobilu tónované, doporučujeme použít automobilovou anténu (doplňková), vyvést kabel oknem a umístit ji na střechu vozidla. Při zavírání okna vozidla dávejte pozor, aby nebyl kabel antény přiskřípnut. (U vozidel se speciální konstrukcí oken ponechá okno automaticky místo pro kabel.)

Držák do auta se skládá z rámečku a stojánku. Použijte držák do auta pro upevnění zařízení v blízkosti čelního skla. (Viz dokument dodaný spolu s držákem do auta, kde najdete pokyny k instalaci.)

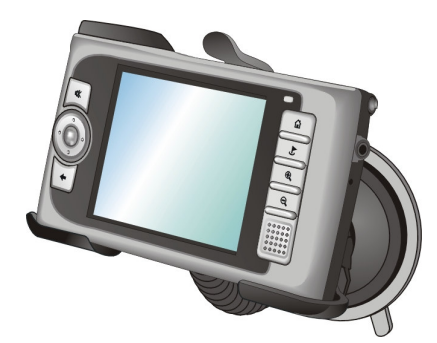

**POZNÁMKA:** Zobrazený držák do auta je uveden pouze jako příklad. Váš držák do auta může vypadat jinak.

## Připojení nabíječky do auta

Nabíječka do auta napájí vaše zařízení, pokud jej používáte v autě.

UPOZORNĚNÍ: Chcete-li ochránit zařízení před napěťovými rázy, připojujte nabíječku do auta až po spuštění motoru.

- 1. Zapojte jeden konec nabíječky do auta k napájecímu konektoru vašeho zařízení.
- Zapojte druhý konec nabíječky do konektoru zapalovače ve vozidle. Kontrolka nabíječky do auta se rozsvítí zeleně a indikuje tak, že je zařízení napájeno.

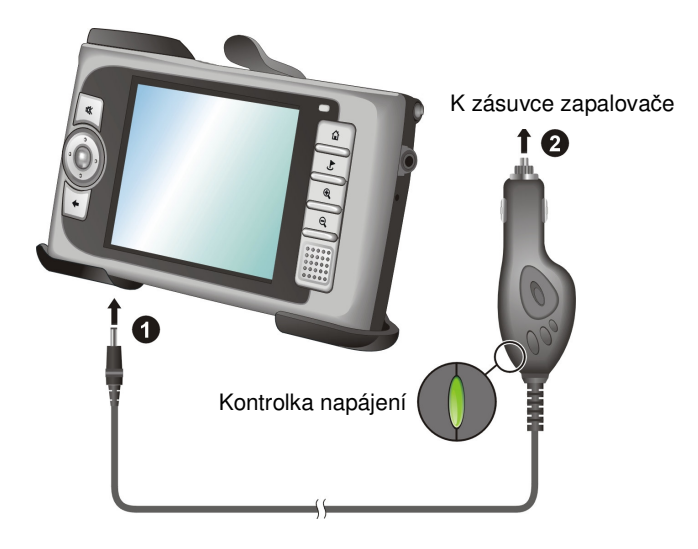

## 1.4 Seznámení se součástmi zařízení

**POZNÁMKA:** Barva vašeho zařízení nemusí v závislosti na zakoupeném modelu přesně odpovídat barvě uvedené na obrázcích v této příručce.

## Součásti na přední straně

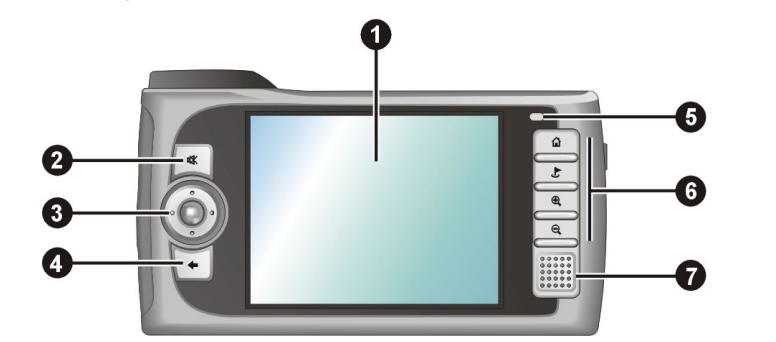

| Č. | Součást            | Popis                                                                                                    | Viz též   |
|----|--------------------|----------------------------------------------------------------------------------------------------|-----------|
| 0  | Dotyková obrazovka | Zobrazuje výstup vašeho zařízení.<br>Pisátkem můžete na tuto obrazovku<br>klepat a volit tak příkazy nabídek nebo<br>zadávat údaje.                                                                                                    |           |
| 0  | Tlačítko ztlumení  | Zapíná a vypíná ztlumení.                                                                                                    | Oddíl 2.2 |
| €  | Navigační tlačítko | Posun nahoru, dolů, vlevo nebo vpravo<br>podle stisku příslušné části tlačítka.                                                                                                    | Oddíl 2.2 |
|    |                    | Výběr proveď te stisknutím středu.                                                                                                    |           |
| 4  | Tlačítko Zpět      | Přejde zpět na předchozí obrazovku.                                                                                                    | Oddíl 2.2 |
| 0  | Indikátor nabíjení | Svítí oranžově, pokud je baterie<br>nabíjena, nebo zeleně, pokud je baterie<br>plně nabita.                                                                                                    | Oddíl 1.2 |
| 6  | Tlačítka programů  | Tlačítko Home                                                                                                    | Oddíl 2.2 |
|    |                    | Image: Contract of the second second | -         |
|    |                    | Tlačítko zvětšení                                                                                                    | -         |
|    |                    | Call Tlačítko zmenšení                                                                                                    |           |

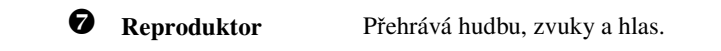

## Součásti na zadní straně

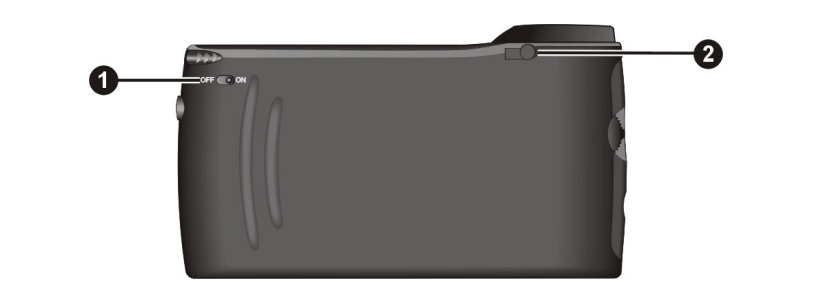

| Č. | Součást                    | Popis                                                                                                    | Viz též   |
|----|----------------------------|----------------------------------------------------------------------------------------------------|-----------|
| 0  | Vypínač<br>ON/OFF          | Ovládá hlavní spínač napájení.                                                                                                    | Oddíl 1.1 |
| 0  | Konektor<br>antény do auta | Pod pryžovým krytem je konektor pro<br>připojení GPS antény do auta (doplňkové),<br>kterou lze umístit na střechu vozidla pro lepší<br>příjem signálu. |           |

Součásti na levé straně

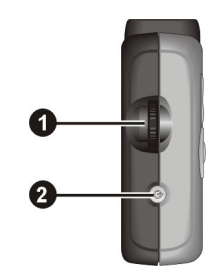

| Č. | Součást                | Popis                                        | Viz též   |
|----|------------------------|----------------------------------------------|-----------|
| 0  | Ovládání<br>hlasitosti | Nastavuje úroveň hlasitosti vašeho zařízení. | Oddíl 2.2 |
| 0  | Tlačítko napájení      | Zapíná a vypíná zařízení.                    | Oddíl 2.1 |

## Součásti na pravé straně

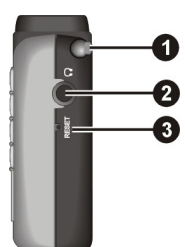

| Č. | Součást               | Popis                                                                                                    | Viz též   |
|----|-----------------------|----------------------------------------------------------------------------------------------------|-----------|
| 0  | Pisátko               | Pisátkem můžete klepat na obrazovku a volit<br>tak příkazy nabídek nebo zadávat údaje.<br>Pisátko v případě potřeby vytáhněte ze<br>štěrbiny a pokud jej nepoužíváte, uložte jej<br>zpět. | Oddíl 2.2 |
| 0  | Konektor<br>sluchátek | Slouží pro připojení páru stereo sluchátek.                                                                                                    |           |
| €  | Tlačítko Reset        | Restartuje vaše zařízení.                                                                                                    | Oddíl 9.1 |
|    |                       |                                                                                                    |           |

## Součásti na horní straně

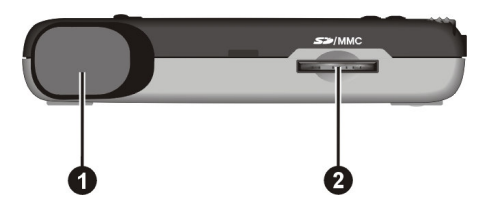

| Č. | Součást      | Popis;                                                                                                    | Viz též   |
|----|--------------|----------------------------------------------------------------------------------------------------|-----------|
| 0  | Přijímač GPS | Přijímá signál ze satelitů GPS nad vámi.<br>Ujistěte se, že je z něj přímý výhled na<br>oblohu.                                         |           |
| 0  | Slot SD/MMC  | Do tohoto slotu lze vložit kartu SD (Secure<br>Digital) nebo MMC (MultiMediaCard)<br>pro přístup k datům jako jsou mapy a<br>hudba MP3. | Oddíl 2.4 |
|    |              | <b>POZNÁMKA:</b> Pro funkce GPS je nutné použít katu Mio Map.                                                                           |           |

## Součásti na spodní straně

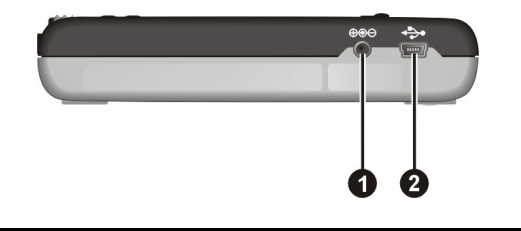

| Č. | Součást              | Popis                                                                                                    | Viz též    |
|----|----------------------|----------------------------------------------------------------------------------------------------|------------|
| 0  | Konektor<br>napájení | Slouží pro připojení napájecího adaptéru.                                                                                               | Oddíl 1.2  |
| 0  | Konektor<br>mini-USB | Slouží pro připojení k vašemu počítači pro<br>přenos dat nebo připojení doplňkového<br>adaptéru TMC pro vyhnutí se dopravním<br>zácpám. | Kapitola 4 |

## 2 Základní postupy

Tato kapitola vás seznamuje se základními postupy při práci s vaším zařízením, jako je použití úvodní obrazovky a součástí hardware.

## 2.1 Zapnutí a vypnutí vašeho zařízení

Pro zapnutí nebo vypnutí vašeho zařízení použijte tlačítko napájení na boku zařízení.

Pokud stisknete tlačítko napájení pro vypnutí zařízení, přístroj přejde do spánkového režimu a chod systému je přerušen. Pokud systém znovu zapnete, jeho chod se obnoví.

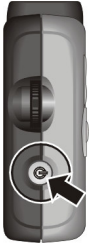

### Úvodní obrazovka

Při prvním spuštění vašeho zařízení se zobrazí Úvodní obrazovka. Úvodní obrazovka je vaším výchozím bodem při provádění různých činností. Klepněte na tlačítko pro spuštění aplikace nebo otevření další obrazovky s nabídkou.

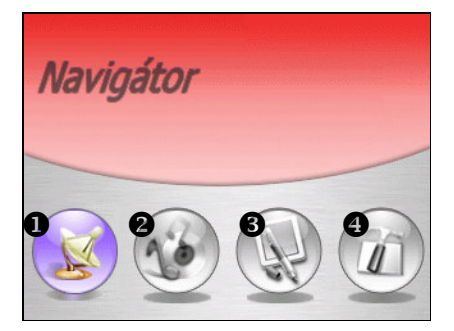

**POZNÁMKA:** Před prvním použitím programu Navigátor je nutné vložit paměťovou kartu dodanou s vaším zařízením.

| Č. | Název tlačítka | Popis                                                                              | Viz též                            |
|----|----------------|------------------------------------------------------------------------------------|------------------------------------|
| 0  | Navigátor      | Spustí navigační program.                                                          | Uživatelská<br>příručka<br>Mio Map |
| 0  | Multimédia     | Dovoluje přehrávání hudby ve formátu MP3, filmů a prohlížení obrázků.              | Kapitola 5~6                       |
| 0  | Nástroje       | Umožňuje prohlížení a správu vašich<br>kontaktních informací a použití kalkulačky. | Kapitola 7~8                       |
| 4  | Nastavení      | Dovoluje přizpůsobit nastavení systému vašim požadavkům.                           | Kapitola 3                         |

Úvodní obrazovka se zobrazí vždy při ukončení nějaké aplikace. Na Úvodní obrazovku můžete rovněž kdykoliv přejít stiskem tlačítka Home (pokud není spuštěn navigační program).

## 2.2 Práce s vaším zařízením

Pro ovládání vašeho zařízení použijte tlačítka, případně pisátko.

#### Použití tlačítek

| Tlačítko | Název    | Popis                                                                                   | Viz též                            |
|----------|----------|-----------------------------------------------------------------------------------------|------------------------------------|
| *        | Ztlumení | Zapne nebo vypne ztlumení zvuku.                                                        |                                    |
| +        | Zpět     | Přejde zpět na předchozí obrazovku.                                                     |                                    |
| â        | Home     | <b>Mimo program Navigátor:</b><br>Přejde zpět na Úvodní obrazovku.                      | Oddíl 2.1                          |
|          |          | V programu Navigátor:<br>Přejde k výchozí adrese, pokud je výchozí<br>adresa nastavena. | Uživatelská<br>příručka<br>Mio Map |
| Ľ        | Cíl      | Přejde zpět k hlavní obrazovce Navigace,<br>pokud je aktivní program Navigátor.         | Uživatelská<br>příručka            |
| •        | Zvětšení | Zvětší měřítko mapy.                                                                    | Mio Map                            |
| Q        | Zmenšení | Zmenší měřítko mapy.                                                                    | -                                  |

### Použití navigačního tlačítka

Pomocí navigačního tlačítka se můžete v nabídkách pohybovat nahoru, dolů, vlevo a vpravo.

Pro pohyb v nějakém směru jednoduše stiskněte odpovídající část tlačítka. Pro aktivaci zvolené položky stiskněte střed tlačítka.

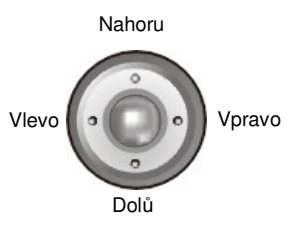

#### Použití dálkového ovládání

S vaším zařízením je dodáváno dálkové ovládání. Tlačítka na dálkovém ovládání odpovídají tlačítkům na zařízení. Podrobný popis funkcí jednotlivých tlačítek naleznete v tabulce tlačítek výše.

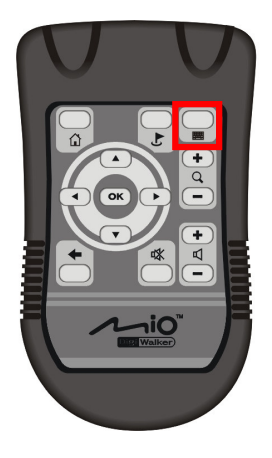

Uzaktan kumandanın sağ üst köşesinde bulunan klavye 📰 düğmesi, uzaktan kumandayı kullanarak harf ve sayıları girmenize olanak tanır.

Bilgi girmeniz için ekranda bir klavye görüntülendiğinde, kumandayı klavye düzenine geçirmek için Klavye düğmesine basın. Klavyede hareket etmek için uzakta kumanda üzerindeki ok düğmelerini kullanabilirsiniz. Bir harf veya sayı vurgulandığında, vurgulanan harf veya sayıyı giriş alanına girmek için OK (Tamam) tuşuna basın.

Klavye düğmesine tekrar basıldığında klavye kumanda işlemi sona erer ve giriş alanına geri dönülür.

### Použití ovládání hlasitosti

Systém může pracovat na úrovních hlasitosti 0~10 (od ztlumení po maximum). Pokud použijete ovládání hlasitosti na levé straně zařízení pro nastavení hlasitosti, na obrazovce se zobrazí pruhy indikující aktuální úroveň hlasitosti.

Pro zvýšení hlasitosti
 Otáčejte ovladačem hlasitosti nahoru a pak jej uvolněte.
 Každé otočení a uvolnění zvýší úroveň hlasitosti o jeden stupeň.

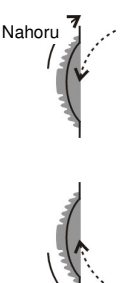

Dolů

#### • Pro snížení hlasitosti

Otáčejte ovladačem hlasitosti dolů a pak jej uvolněte. Každé otočení a uvolnění sníží úroveň hlasitosti o jeden stupeň.

#### Použití pisátka

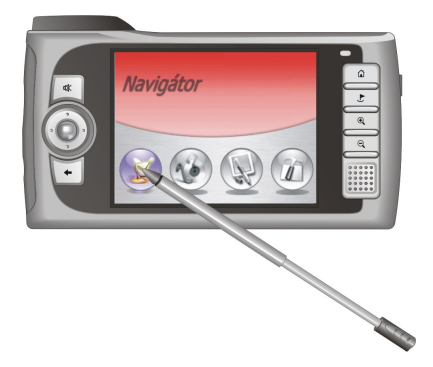

Pisátko je vaším vstupním zařízením. Použijte jej k navigaci a výběru objektů na obrazovce.

Vytáhněte pisátko ze štěrbiny a protáhněte jej pro snazší používání. Pokud jej nepoužíváte, zasuňte jej zpět do štěrbiny.

Pisátko můžete použít k následujícím úkonům:

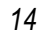

#### • Klepnutí

Pisátkem se jednou dotkněte obrazovky pro otevření položek nebo výběr voleb.

• Tažení

Podržte pisátko na obrazovce a posouvejte jej nahoru, dolů, vlevo nebo vpravo po obrazovce.

• Klepnutí a podržení

Klepněte pisátkem na položku a podržte jej na místě pro zobrazení seznamu akcí dostupných pro tuto položku. Na zobrazené místní nabídce můžete klepnout na požadovanou akci.

## 2.3 Práce s baterií

Plně nabitá baterie může zařízení napájet po dobu 4 až 5 hodin. Skutečná doba provozu je nicméně závislá na způsobu používání zařízení. Zbývající energii baterie můžete pravidelně kontrolovat klepnutím na volbu **Nastavení** → **Napájení**. Zbývající energie baterie je zobrazena na stavovém řádku na obrazovce Napájení. (Viz oddíl 3.5, kde naleznete více podrobností.)

Při užití některých operací nebo funkcí, jako je vyšší jas obrazovky LCD, vyšší nastavení hlasitosti a příjem signálu GPS je spotřeba energie vyšší než u jiných funkcí. Chcete-li ušetřit energii, postupujte dle doporučení pro její úsporu:

- Snižte jas obrazovky LCD klepnutím na volbu Nastavení → Podsvícení. (Podrobnosti viz 3.2.)
- Snižte úroveň hlasitosti klepnutím na volbu Nastavení → Hlasitost. (Podrobnosti viz 3.3.)
- Nastavte časovač pro automatické vypnutí systému, pokud není zařízení používáno, klepnutím na volbu Nastavení → Napájení. (Podrobnosti viz oddíl 3.5.)

#### Varování před vybitím baterie

Obrazovka s varováním před vybitím baterie se zobrazí, pokud je zbývající kapacita baterie pod 25% maximální kapacity. Pokud se tak stane, klepněte na tlačítko **OK** a okamžitě uložte svá data. Pak zapojte vaše zařízení k externímu zdroji napájení a baterii dobijte.

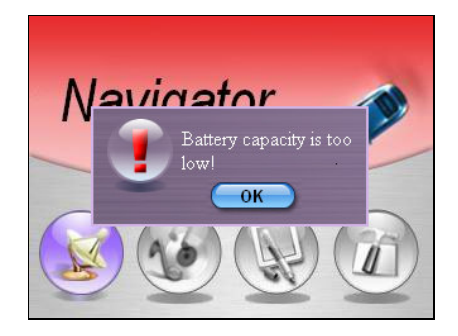

Pokud baterii nedobijete, zbývající doba provozu závisí na způsobu používání zařízení. Budete mít přibližně 50 minut až 1 hodinu normálního provozu před úplným vybitím baterie.

Pokud baterii zbývá jen 5% energie, zobrazí se další obrazovka s varováním, která brání dalšímu používání zařízení před nabitím baterie.

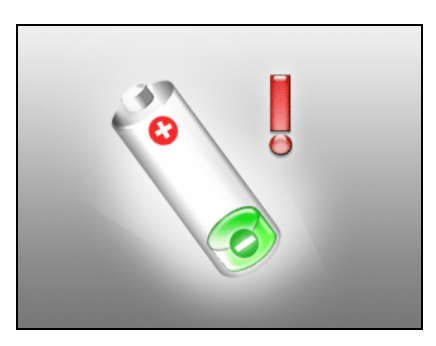

## 2.4 Použití karty SD/MMC

Vaše zařízení má slot SD/MMC, do kteréo můžete vkládat doplňková paměťové karty Secure Digital nebo MultiMediaCard. Paměťová karta nazvaná Mio Map je součástí dodávky, je určena pro spouštění a ukládání map a další dat, například souborů MP3.

#### POZNÁMKA:

- Dbejte na to, aby se do slotu nedostaly žádné cizí předměty.
- Kartu SD nebo MMC udržujte v ochranném pouzdře, aby nebyla vystavena vlhkosti a
  prachu, pokud ji nepoužíváte.

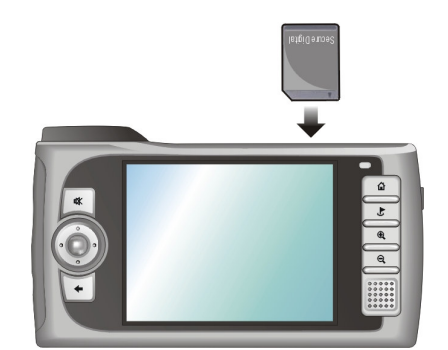

Pokud chcete použít kartu SD/MMC, vložte ji do slotu s konektorem nasměrovaným dovnitř a štítkem směrem k přední straně zařízení.

Chcete-li kartu vyjmout, ujistěte se nejdříve, že žádná aplikace s kartou nepracuje, pak jemně zatlačte na horní okraj karty pro její uvolnění a vytáhněte ji ven ze slotu.

## **3** Nastavení systému

Vaše zařízení má předem nastavena všechna výchozí nastavení. Tato nastavení si můžete přizpůsobit, aby vyhovovala vašim požadavkům. Jakmile tato nastavení změníte, zůstanou tato nastavení změněna až do příští změny.

## 3.1 Použití nastavení systému

Pro otevření obrazovky Nastavení klepněte na tlačítko **Nastavení** na úvodní obrazovce.

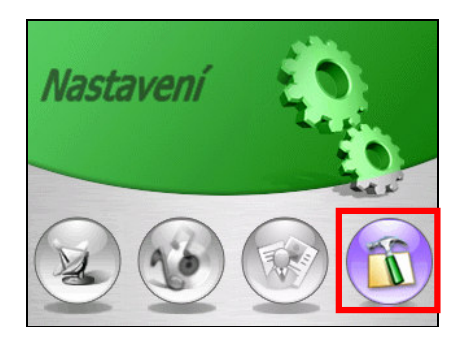

Obrazovka Nastavení obsahuje sedm tlačítek, jak je uvedeno na obrázku níže. Následující oddíly popisují funkce těchto sedmi tlačítek.

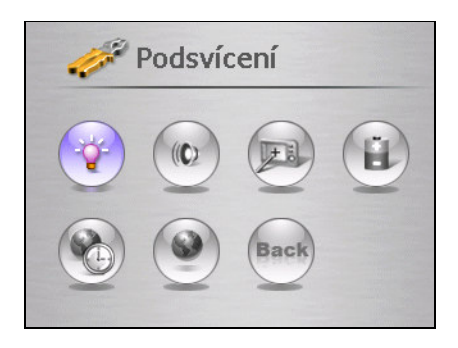

## 3.2 Podsvícení

- 1. Klepněte na tlačítko **Nastavení** na úvodní obrazovce pro otevření obrazovky Nastavení.
- 2. Klepněte na tlačítko Podsvícení na obrazovce Nastavení.

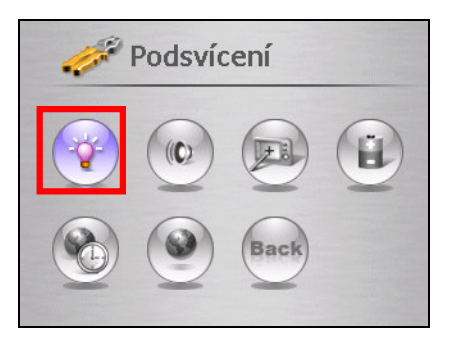

 Pohybujte posuvníkem podél lišty pro nastavení. Chcete-li podsvícení tmavší, přetáhněte posuvník vlevo. Pro světlejší podsvícení přetáhněte posuvník vpravo.

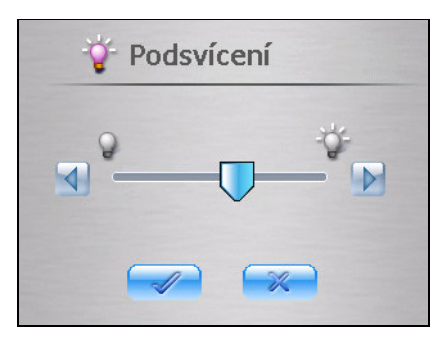

4. Klepněte na tlačítko 📝 pro uložení změn a návrat na obrazovku Nastavení.

## 3.3 Hlasitost

- 1. Klepněte na tlačítko Nastavení na úvodní obrazovce.
- 2. Klepněte na tlačítko Hlasitost na obrazovce Nastavení.

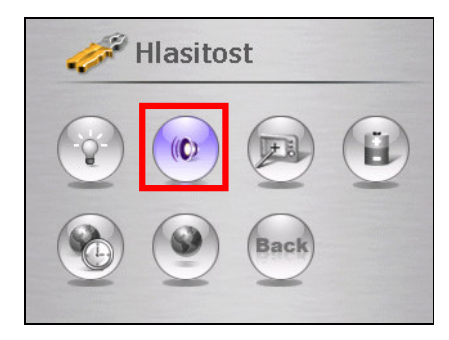

3. Pohybujte posuvníkem podél lišty pro nastavení. Chcete-li ztlumit zvuk, přetáhněte posuvník vlevo. Pro vyšší úroveň hlasitosti přetáhněte posuvník vpravo.

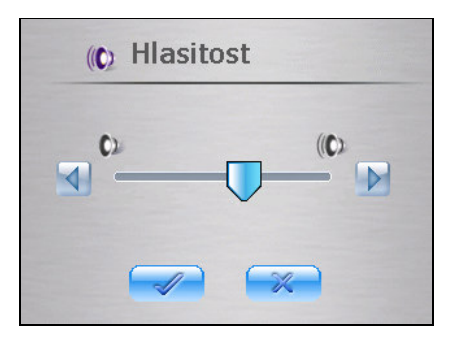

4. Klepněte na tlačítko pro uložení změn a návrat na obrazovku Nastavení.

## 3.4 Obrazovka

Můžete seřídit dotykovou obrazovku, pokud neodpovídá správně na klepnutí pisátkem.

- 1. Klepněte na tlačítko Nastavení na úvodní obrazovce.
- 2. Klepněte na tlačítko Obrazovka.

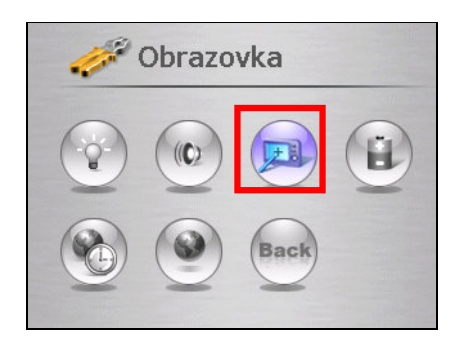

3. Klepněte na tlačítko 📝 pro zahájení kalibrace.

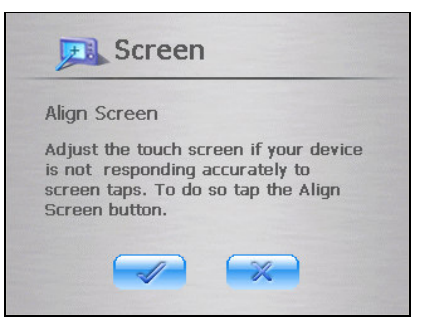

4. Klepněte a podržte pisátko na středu záměrného kříže.

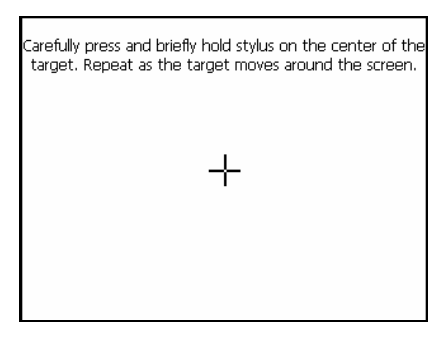

- 5. Pokud se kříž posune na jinou pozici, klepněte na něj a podržte jej znovu. Opakujte stejný postup pro dokončení nastavení.
- 6. Jakmile je kalibrace dokončena, zobrazí se zpráva "Kalibrace dokončena!". Klepněte na tlačítko 📝 pro návrat na obrazovku Nastavení.

### 3.5 Napájení

Pro ověření zbývající energie baterie:

- 1. Klepněte na tlačítko Nastavení na úvodní obrazovce.
- 2. Klepněte na tlačítko Napájení.

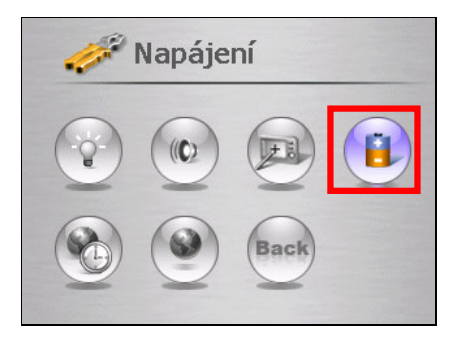

 Zobrazí se obrazovka Napájení, kde je uvedena zbývající energie vaší baterie. Můžete rovněž nastavit časovač pro automatické vypnutí zařízení, pokud není určenou dobu používáno. Volby jsou Nikdy, 30 minut, 20 minut a 10 minut.

**POZNÁMKA:** Pokud je energie baterie pod 30%, zobrazí se výstražná obrazovka s oznámením o nízké energii baterie. Pokud se tak stane, nabijte baterii pomocí napájecího adaptéru nebo nabíječka do auta.

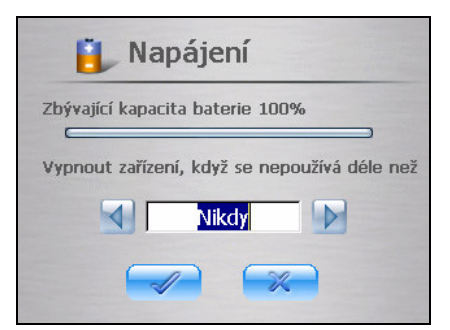

4. Klepněte na tlačítko pro uložení změn a návrat na obrazovku Nastavení.

## 3.6 Datum a čas

Pro nastavení data a času:

- 1. Klepněte na tlačítko Nastavení na úvodní obrazovce.
- 2. Klepněte na tlačítko Datum a čas.

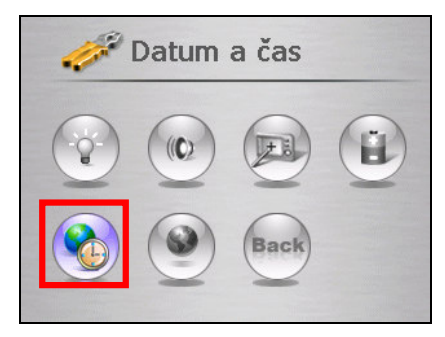

 Chcete-li změnit časové pásmo, klepněte na šipku vlevo nebo vpravo v poli Časové pásmo.

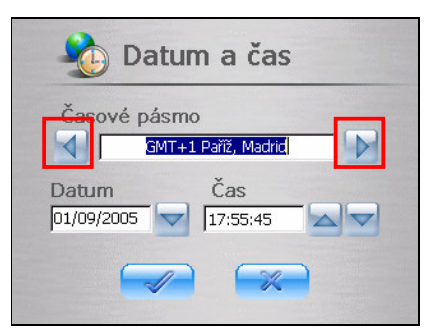

4. Chcete-li změnit datum, klepněte na šipku dolů za polem Datum. Zobrazí se kalendář s datem, měsícem a rokem. Klepněte na šipku vlevo nahoře na kalendáři pro přechod na předchozí měsíc a rok nebo na šipku vpravo pro přechod na následující měsíc a rok. Případně můžete klepnout na měsíc nebo rok nahoře v kalendáři pro přímou změnu nastavení měsíce nebo roku.

Pokud kalendář zobrazuje aktuální měsíc a rok, klepněte na aktuální den v kalendáři.

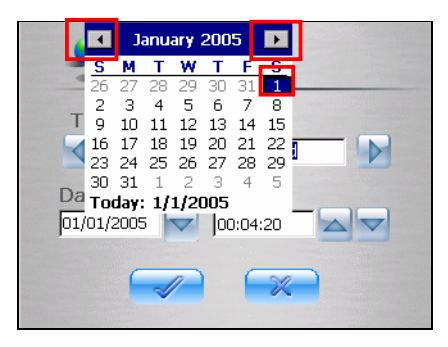

- 5. Pro nastavení času nejdříve klepněte na hodinu, minutu nebo sekundu v poli Čas a pak klepněte na šipku nahoru pro zvýšení hodnoty nebo na šipku dolů pro snížení hodnoty.
- Klepněte na tlačítko pro uložení změn a návrat na obrazovku Nastavení.

## 3.7 Jazyk

**POZNÁMKA:** Pokud vaše zařízení podporuje pouze jeden jazyk, nelze tuto funkci pro nastavení jazyka použít.

Chcete-li změnit nastavení jazyka systému a jazyka hlasových zpráv:

- 1. Klepněte na tlačítko Nastavení na úvodní obrazovce.
- 2. Klepněte na tlačítko Jazyk.

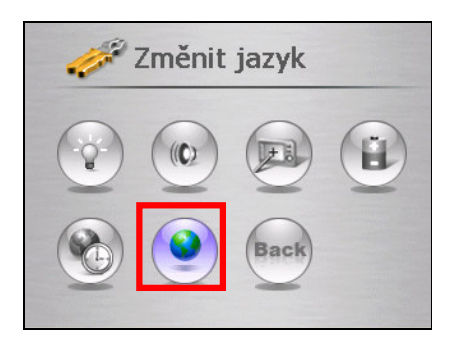

3. Pokud vaše zařízení podporuje více jazyků, klepněte na šipku vlevo nebo na šipku vpravo pro výběr jazyka systému.

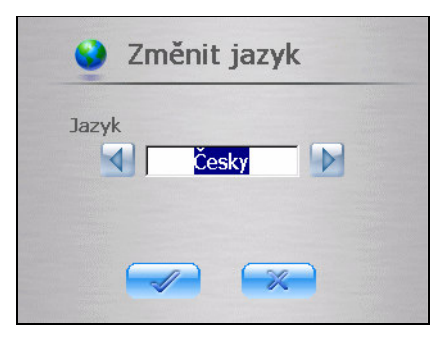

POZNÁMKA: Dostupné volby jazyka závisí na místě zakoupení zařízení.

4. Klepněte na tlačítko pro uložení změn a návrat na obrazovku Nastavení.

## 3.8 Zpět

Tlačítko Zpět vás vrátí zpět na úvodní obrazovku.

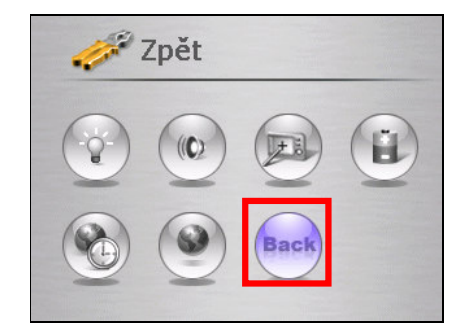
# 4 Mio Transfer

Tato kapitola popisuje, jak používat Mio Transfer pro přenášení dat jako jsou soubory MP3, obrázky, soubory videa nebo informace Kontaktů mezi vaším počítačem a zařízením a jak umožňuje obnovovat data map a navigační software na vašem zařízení.

#### 4.1 Instalace Mio Transfer

Mio Transfer je aplikace, kterou je třeba nainstalovat na váš počítač. Postupujte podle uvedených kroků při instalaci programu:

- 1. Zapněte váš počítač a vložte disk CD s aplikací do jednotky CD-ROM na vašem počítači.
- 2. Po zobrazení okna Volba jazyka klepněte na jazyk aplikace, který chcete nainstalovat. (Pokud se okno Volba jazyka nezobrazí, poklepejte na soubor **AutoRun.exe** na disku CD.)

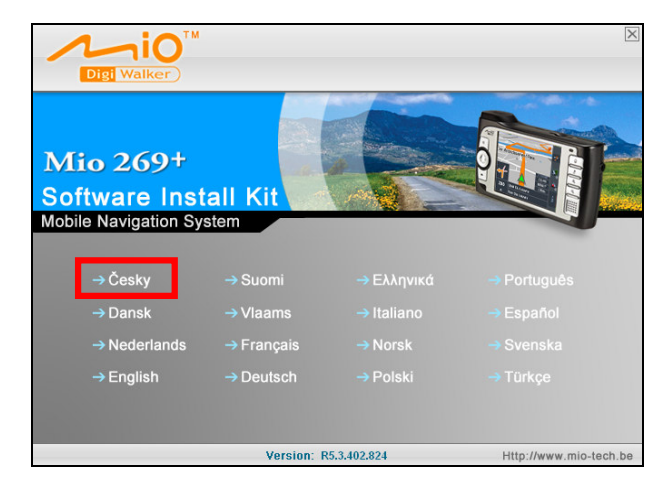

POZNÁMKA: Dostupné volby jazyka jsou závislé na místě zakoupení produktu.

3. Klepněte na **Instalovat Mio Transfer**. (Pokud se nezobrazí okno instalátoru, poklepejte na soubor **Setup.exe** ve složce "Install\Mio Transfer\" na CD.)

| Digi Wa                               | Ilker ™                               |                     | ×                      |
|---------------------------------------|---------------------------------------|---------------------|------------------------|
| Mio 20<br>Softwarová<br>Mobilní navig | 59+<br>instalační sada<br>ační systém |                     |                        |
|                                       | → Instalo                             | vat Mio Transf      | er                     |
|                                       | → Přečíst                             | t uživatelský m     | anuál                  |
|                                       |                                       | Verze: R5.3.402.824 | Http://www.mio-tech.be |

4. Postupujte podle pokynů na obrazovce pro dokončení instalace.

**POZNÁMKA:** Pokud je již aplikace Mio Transfer nainstalována na vašem počítači, klepnutím na **Instalovat Mio Transfer** odstraníte aplikaci ze systému.

# 4.2 Spuštění a ukončení Mio Transfer

Klepněte na ikonu **Mio Transfer** na ploše systému Windows pro spuštění programu. Zobrazí se okno programu Mio Transfer.

|   |                              | -   |     | -             | 1000          | The second |   |
|---|------------------------------|-----|-----|---------------|---------------|------------|---|
| ( | Hu                           | dba | Pře | jmenovat)     | Smazat Zri    | ušit       |   |
| 1 | ::PC                         |     |     |               | :: Zařízení N | dio 🖉      |   |
|   | - C:<br>- D:<br>- E:<br>- F: |     |     | Volný prostor |               |            |   |
|   | <                            | III | >   |               | <             |            | > |

Mio Transfer obsahuje pět záložek: Hudba, Obrázky, Video, Kontakty, Obnovit a Mio Online.

#### • Hudba

umožňuje přenášet soubory MP3 mezi vaším zařízením a počítačem. (Podrobnosti viz oddíl 4.3.)

• Obrázek

umožňuje přenášet obrázky mezi vaším zařízením a počítačem. (Podrobnosti viz oddíl 4.3.)

• Kontakty

umožňuje synchronizovat data kontaktů mezi vaším počítačem a vaším zařízením. (Podrobnosti viz oddíl 4.4.)

• Obnovit

umožňuje obnovit Prohlížeč obrázků a Kalkulačku na vašem zařízení. (Podrobnosti viz oddíl 4.5.)

#### • Mio Online

odkaz na internetový server Mio: www.mio-tech.be.

Pro ukončení programu Mio Transfer klepněte na **Konec** v pravém dolním rohu okna.

### 4.3 Kopírování souborů MP3/ obrázky na vaše zařízení

Dříve než začnete přehrávat hudbu MP3 nebo prohlížet obrázky, musíte mít soubory MP3 nebo obrázků připraveny na vašem zařízení. Pro uložení těchto souborů můžete použít Mio Transfer.

#### Použití Mio Transfer

Mio Transfer umožňuje kopírovat soubory MP3 a obrázky na zvolená místa na pevném disku vašeho zařízení nebo na paměťové kartě, takže můžete přehrávat hudbu ve formátu MP3 nebo si prohlížet obrázky na vašem zařízení. (Informace o použití těchto nástrojů viz kapitoly 5 a 6.)

- 1. Pokud chcete zkopírovat soubory MP3, videa nebo obrázků na paměťovou kartu, vložte kartu do vašeho zařízení.
- 2. Zapněte počítač a vaše zařízení.
- 3. Zapojte konektor mini-USB kabelu USB ke zdířce na dolní straně vašeho zařízení a druhý konec kabelu do portu USB na vašem počítači.

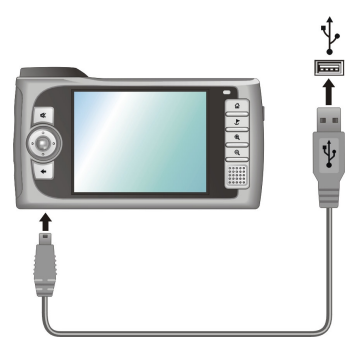

4. Spusťte program Mio Transfer klepnutím na ikonu **Mio Transfer** na ploše systému Windows. Zobrazí se okno Mio Transfer.

POZNÁMKA: Při propojování vašeho počítače a vašeho zařízení se změní stavová ikona v pravém dolním rohu plochy systému Windows z 😫 na 🔂 a indikuje tak úspěšné spojení. Pokud odpojíte kabel USB od vašeho zařízení, ikona se změní zpět na 😫.

- 5. Klepnutím na následující tlačítko můžete kopírovat soubory MP3, videa nebo obrázků:
  - Pro kopírování souborů MP3 klepněte na Hudba na horní liště nabídek.
  - Pro kopírování fotografií nebo obrázků klepněte na **Obrázek** na horní liště nabídek.

V levém sloupci se zobrazí všechny diskové jednotky vašeho počítače. V pravém sloupci budou zobrazeny soubory již zkopírované na pevný disk vašeho zařízení nebo na paměťovou kartu. Na dolním okraji okna se zobrazí volné místo na pevném disku vašeho zařízení nebo na paměťové kartě.

| (     |                  |                  | 34     | 1             |               |               |        |
|-------|------------------|------------------|--------|---------------|---------------|---------------|--------|
|       | Hudba            |                  | Přejn  | nenovat)      | Smazat Zru    | išit 🔗        | 1      |
|       | :: PC            |                  |        |               | :: Zařízení M | lio           |        |
|       | Názec souboru    | Velikost sou     | Cas zn |               | Názec souboru | Velikost sou. | Cas zn |
|       |                  | 0.001.00         | 00044  |               |               |               |        |
|       | Chocolate.mp3    | 6.99MB           | 2004-2 | 28            |               |               |        |
|       | Faith.mp3        | 6.33MB<br>A 65MB | 2004-2 | Sec. 20       |               |               |        |
| -     | Dive Changes eve | 4.65MB           | 2004-2 |               |               |               |        |
| -     | True love.mp3    | 4.18MB           | 2004-2 |               |               |               |        |
| 1     |                  |                  |        |               |               |               |        |
| and a |                  |                  |        |               |               |               |        |
| AN P  |                  |                  |        |               |               |               |        |
|       |                  |                  |        |               |               |               | 1      |
| 100   |                  |                  |        | /olný přostor |               |               |        |
| 24    | <                |                  | >      |               | <             |               | >      |

- Vyberte si cílové zařízení klepnutím na ikonu (pevný disk zařízení) nebo SD (paměťová karta) nahoře nad pravým sloupcem.
- 7. Vyberte v levém sloupci složku, kde jsou soubory MP3, videa nebo obrázků uloženy. Vyberte soubory, které chcete zkopírovat a klepněte na tlačítko

Stavová lišta zobrazí průběh přenosu souborů a zvolené soubory budou zkopírovány na cílové zařízení.

#### POZNÁMKA:

- Můžete rovněž kopírovat soubory z vašeho zařízení na váš počítač. Nejdříve v pravém sloupci vyberte soubory, které chcete zkopírovat, pak vyberte v levém sloupci složku, kam chcete zvolené soubory umístit. Klepněte na tlačítko e pro zahájení přenosu souborů.
- Před kopírováním souborů se ujistěte, že je na cílovém zařízení dostatek volného místa. V opačném případě se zobrazí výstražná zpráva s hlášením, že na cílovém zařízení není dostatek místa pro přenos souborů. Klepněte na tlačítko a přenos souborů bude zrušen.

#### Správa vašich souborů MP3/ obrázky

Na horním okraji okna MP3 /Obrázek Assistant jsou tři tlačítka pro správu souborů:

- Přejmenovat změní název vybraného souboru.
- Smazat

odstraní vybraný soubor.

UPOZORNĚNÍ: Při mazání souborů buďte opatrní. Mazání souborů, jejichž účel vám není znám, může způsobit poruchy programů nebo některých funkcí.

• Zrušit

zruší aktuální akci přenosu souborů MP3.

## 4.4 Synchronizace kontaktů

Kontakty je synchronizační nástroj, který umožňuje synchronizovat údaje Kontaktů aplikace Microsoft Outlook mezi vaším počítačem a vaším zařízením. To šetří váš čas při opakovaném zadávání informací do zařízení nebo do počítače. (Další informace o Kontaktech viz kapitola 7.)

- 1. Zapněte počítač a vaše zařízení.
- 2. Zapojte konektor mini-USB kabelu USB ke zdířce na dolní straně vašeho zařízení a druhý konec kabelu do portu USB na vašem počítači.

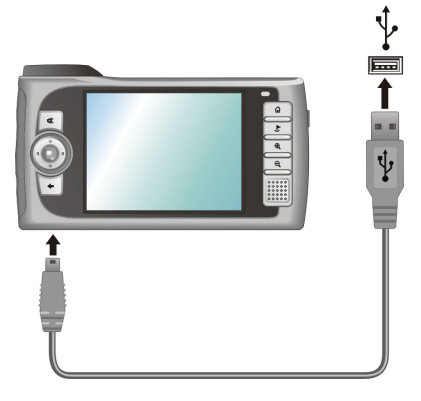

3. Spusťte program Mio Transfer klepnutím na ikonu **Mio Transfer** na ploše systému Windows. Zobrazí se okno Mio Transfer.

POZNÁMKA: Při propojování vašeho počítače a vašeho zařízení se změní stavová ikona v pravém dolním rohu plochy systému Windows z 😫 na 🔂 a indikuje tak úspěšné spojení. Pokud odpojíte kabel USB od vašeho zařízení, ikona se změní zpět na 😫.

- 4. Klepněte na Kontakty na horní liště nabídek.
- 5. Můžete zaškrtnout jedno nebo více políček a rozhodnout se tak, jak budou přepisovány položky (pokud se položky opakují na vašem zařízení a na počítači). Výchozí je volba "Neprovádějte synchronizaci těchto položek".
- 6. Klepněte na Použít pro zahájení synchronizace.

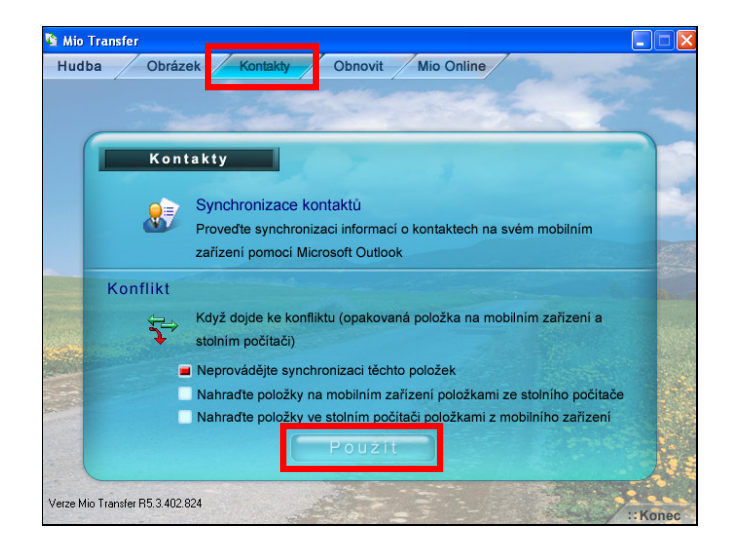

## 4.5 Obnova Prohlížeč obrázků a Kalkulačku

Tato funkce vám umožňuje obnovit Prohlížeč obrázků a Kalkulačku na vašem zařízení. Pokud se data z těchto aplikací poškodí, můžete je touto funkcí obnovit na původní standardní instalaci.

POZNÁMKA: Pokud je proces obnovy přerušen, vždy jej opakujte celý od začátku.

- 1. Zapněte váš počítač a vaše zařízení
- 2. Zapojte konektor mini-USB kabelu USB ke zdířce na dolní straně vašeho zařízení a druhý konec kabelu do portu USB na vašem počítači.

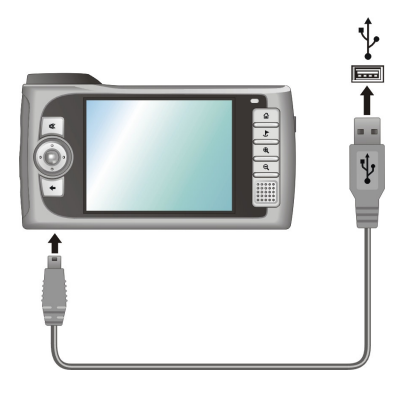

3. Spusťte program Mio Transfer klepnutím na ikonu **Mio Transfer** na ploše systému Windows. Zobrazí se okno Mio Transfer.

POZNÁMKA: Při propojování vašeho počítače a vašeho zařízení se změní stavová ikona v pravém dolním rohu plochy systému Windows z 😚 na 🔂 a indikuje tak úspěšné spojení. Pokud odpojíte kabel USB od vašeho zařízení, ikona se změní zpět na 🔂

- 4. Klepněte na Obnovit na horní liště nabídek.
- 5. Vložte disk Mio Map CD do jednotky CD-ROM na vašem počítači.
- 6. Klepněte na **Start** pro zahájení procesu obnovy. Stavová lišta bude zobrazovat postup obnovy souborů.

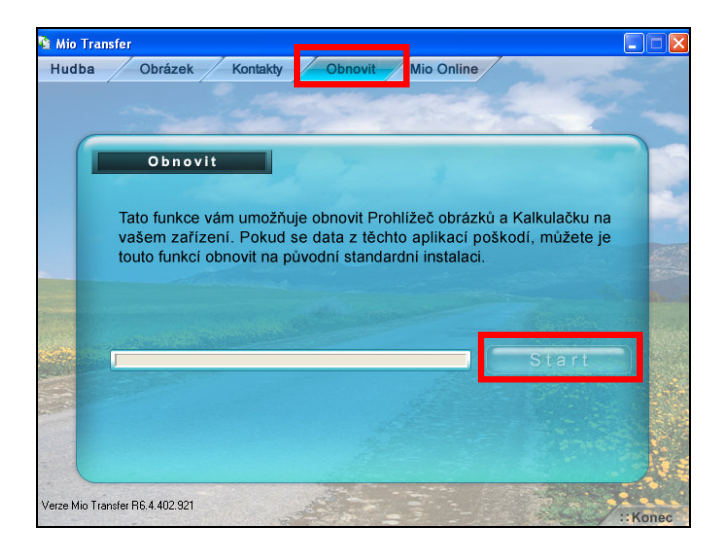

7. Po dokončení obnovy resetujte vaše zařízení. (Podrobnosti viz oddíl 9.1.)

# **5** Přehrávač MP3

Tato kapitola popisuje, jak přehrávat soubory MP3 na vašem zařízení.

## 5.1 Spuštění a ukončení Přehrávače MP3

Program Přehrávač MP3 dělá z vašeho zařízení plnohodnotný přehrávač MP3 s těmito funkcemi:

- Přehrávání souborů MP3 a WAV
- Základní ovládací prvky pro přehrávání jako jsou přehrávání, pozastavení, zastavení, další a předchozí
- Nastavení ekvalizéru se 17 předem nastavenými volbami
- Způsoby přehrávání zahrnují jednoduché přehrávání, opakování, opakování skladby, přehrávání vzorků, normálního a náhodného pořadí.
- Podpora seznamů stop.

Klepněte na Multimédia  $\rightarrow$  HUdba pro spuštění programu Přehrávač MP3.

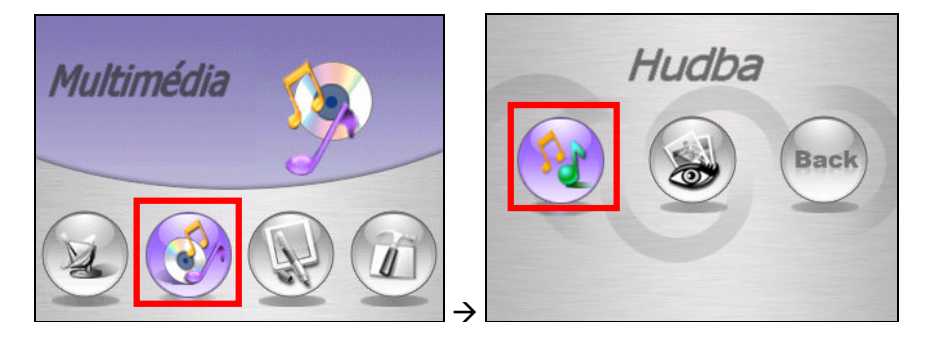

Na obrazovce se zobrazí ovládací panel, kterým můžete snadno ovládat přehrávač MP3 klepnutím na ovládací tlačítka.

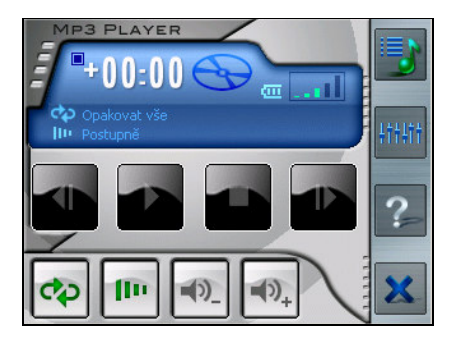

Pro ukončení programu klepněte na v pravém dolním rohu okna. Vrátíte se na obrazovku Multimédia. Pro návrat zpět k Úvodní obrazovce stiskněte tlačítko Zpět nebo tlačítko Home a na vašem zařízení.

# 5.2 Příprava souborů MP3 pro vaše zařízení

Dříve než začnete přehrávat soubory MP3, potřebujete si tyto soubory připravit na vašem zařízení nebo na paměťové kartě. Nástroj nazvaný "Music Assistant" je určen pro snadné kopírování souborů MP3 z počítače na správné místo na vašem zařízení. (Pokyny viz oddíl 4.3.)

## 5.3 Přehrávání souborů MP3

- 1. Pokud jsou vaše soubory MP3 na paměťové kartě, vložte kartu do vašeho zařízení.
- 2. Klepněte na Multimédia → HUdba pro spuštění programu Přehrávač MP3.
- Program vyhledá soubory MP3 na pevném disku vašeho zařízení nebo na paměťové kartě. Pokud jsou nalezeny soubory MP3, jsou přidány na seznam stop.

**POZNÁMKA:** Můžete si vytvořit vlastní seznam stop pro pozdější přehrávání. (Podrobnosti viz oddíl 5.4.)

4. Pro zahájení přehrávání klepněte na tlačítko 🕐. Pro ovládání přehrávání použijte ovládací tlačítka popsaná níže.

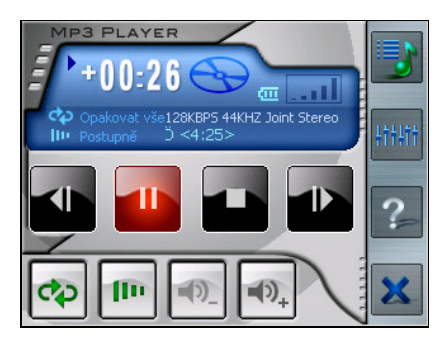

5. Pro ukončení programu klepněte na v pravém dolním rohu obrazovky. Vrátíte se na obrazovku Multimédia.

## Ovládání přehrávání MP3

Přehrávač MP3 můžete ovládat pomocí níže uvedených ovládacích tlačítek. Podrobnosti naleznete v následující tabulce:

| Ovládací tlačítko | Název                  | Popis                                                                                                    |  |  |
|-------------------|------------------------|----------------------------------------------------------------------------------------------------|--|--|
| nebo              | Přehrát/<br>Pozastavit | Spustí nebo pozastaví přehrávání.                                                                                                    |  |  |
|                   | Stop                   | Ukončí přehrávání.                                                                                                    |  |  |
| Al nebo           | Předchozí/<br>Další    | Přesune se na předchozí nebo další soubor.                                                                                                    |  |  |
| nebo nebo         | Hlasitosti             | Zvýší nebo sníží hlasitost.<br>Indikátor v pravém horním rohu panelu<br>zobrazí aktuální úroveň hlasitosti.                                                                               |  |  |
| <b>C</b>          | Režim<br>přehrávání*   | <ul> <li>Přepíná mezi následujícími režimy:</li> <li>Opakování aktuálního souboru</li> <li>Opakování všech (Výchozí)</li> <li>Jednoduché přehrávání</li> <li>Přehrávání vzorků</li> </ul> |  |  |

| (II)  | Pořadí*                | <ul><li>Normální pořadí (Výchozí)</li><li>Náhodné pořadí</li></ul>                                                                                 |  |  |
|-------|------------------------|----------------------------------------------------------------------------------------------------|--|--|
|       | Otevřít seznam<br>stop | Otevře seznam stop. (Podrobnosti viz odd<br>5.4.)                                                                                                  |  |  |
| +++++ | Ekvalizér              | Otevře nebo zavře panel ekvalizéru.<br>(Podrobnosti viz oddíl 5.5.)                                                                                |  |  |
| ?     | Nápověda               | Zobrazí popis významu a funkce pro každou<br>ikonu. Klepněte na ikonu, u dolního okraje<br>obrazovky se zobrazí řádek s popisem pro<br>tuto ikonu. |  |  |
| ×     | Zavře<br>Přehrávač MP3 | Ukončí program a vrátí se k úvodní obrazovce.                                                                                                    |  |  |

\* **Poznámka k tabulce:** Při novém spuštění přehrávače MP3 jsou nastavení režimu přehrávání a pořadí vždy vráceny na výchozí nastavení.

# 5.4 Použití seznamů stop

Dle výchozího nastavení systém automaticky načte všechny soubory MP3 do seznamu stop. Můžete si rovněž vytvořit vlastní seznamy stop pro pozdější využití.

#### Vytvoření seznamu stop

1. Po spuštění Přehrávače MP3 klepněte na tlačítko **v** na pravém panelu nástrojů pro otevření obrazovky seznamu stop.

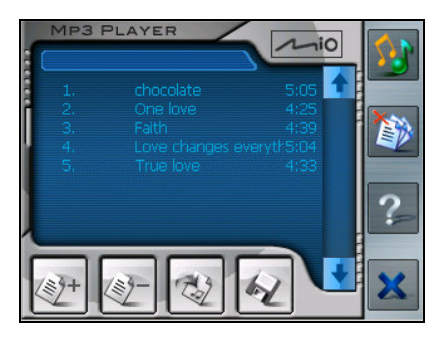

 Pro přidání skladby na seznam stop klepněte na tlačítko Přidat skladbu na dolním okraji obrazovky. Zobrazí se okno se všemi soubory MP3. Klepněte na skladbu, kterou chcete přidat a pak klepněte na Přidat skladbu.

| Přidat skladbu            | ×      |
|---------------------------|--------|
| Let it go.mp3<br>WIND.MP3 |        |
| Přidat skladbu            | Zrušit |

- 3. Opakujte tento postup pro další přidávané skladby.
- 4. Pro uložení seznamu stop klepněte na tlačítko Uložit seznam 🕢 u dolního okraje obrazovky a klepněte na Ano.
- 5. Pro návrat k ovládacímu panelu klepněte na tlačítka 🔢 na pravém panelu nástrojů.

#### Otevření seznamu stop

Pro otevření dříve vytvořeného seznamu stop:

- 1. Po spuštění Přehrávače MP3 klepněte na tlačítko **s** na pravém panelu nástrojů.
- 2. Klepněte na tlačítko Načíst 🔯 u dolního okraje obrazovky.

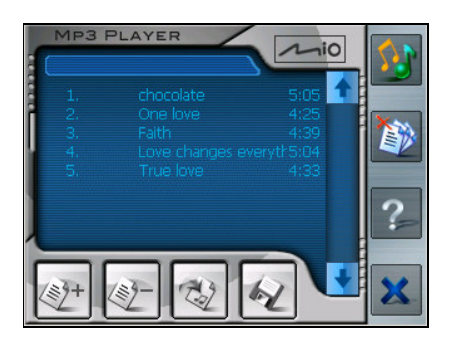

3. Klepněte na seznam stop, který chcete otevřít, a klepněte na tlačítko Načíst.

| Načíst seznam                 |        | ×      |
|-------------------------------|--------|--------|
| <b>PL001.m3u</b><br>PL002.m3u |        |        |
|                               |        |        |
|                               |        |        |
| Načíst                        | Smazat | Zrušit |

#### Práce se seznamy stop

Pokud jste otevřeli seznam stop, můžete tento seznam upravit nebo vymazat.

• Pro odstranění skladby ze seznamu:

Klepněte na skladbu a pak klepněte na tlačítko Smazat skladbu 🕎 na dolním okraji obrazovky.

 Pro odstranění všech skladeb ze seznamu: Klepněte na tlačítko Smazat vše 🔕 na pravém panelu nástrojů.

#### • Pro vymazání seznamu stop:

Klepněte na tlačítko Načíst 🥸 u dolního okraje obrazovky. Klepněte na seznam skladeb, který chcete vymazat a klepněte na tlačítko **Smazat**.

#### 5.5 Ekvalizér

Přehrávač MP3 poskytuje 17 nastavení pro různé efekty přehrávání. Klepněte na pro otevření panelu ekvalizéru a klepněte na tlačítka vlevo a vpravo pro procházení seznamem nastavení. Dostupné volby jsou Výchozí, blues, klasika, klub, tanec, plné basy, plné basy a výšky, plné výšky, taneční sál, live, party, pop, reggae, rock, ska, soft, klasický rock a techno.

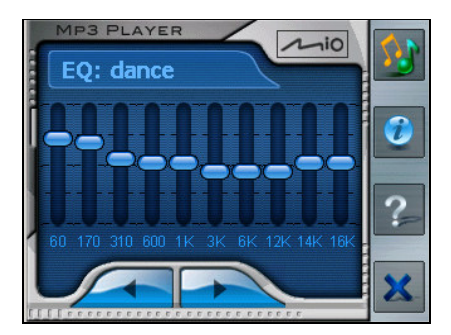

Pro zavření panelu ekvalizéru a návrat k ovládacímu panelu klepněte na tlačítko na pravém panelu nástrojů. Pro ukončení programu klepněte na tlačítko dole na panelu nástrojů. Vrátíte se zpět na obrazovku Multimédia.

Pro návrat na Úvodní obrazovku klepněte na tlačítko **Zpět** na obrazovce Multimédia nebo stiskněte tlačítko Zpět 💽 na zařízení.

# 6 Prohlížení obrázků

Tato kapitola popisuje, jak prohlížet obrázky nebo fotografie na vašem zařízení.

## 6.1 Spuštění a ukončení Prohlížení obrázků

Prohlížení obrázků dovoluje zobrazovat obrázky ve formátech JPEG, GIF a BMP a zobrazovat prezentace obrázků na vašem zařízení.

Klepněte na Multimédia → Obrázky pro spuštění programu Prohlížení obrázků.

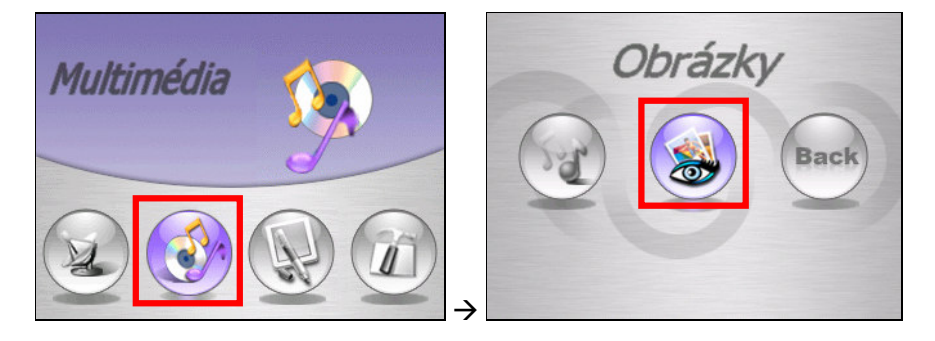

Pro ukončení Prohlížení obrázků jednoduše stiskněte tlačítko Zpět 💽 na vašem zařízení.

## 6.2 Příprava obrázků na vašem zařízení

Před prohlížením obrázků musíte mít soubory obrázků připraveny na pevném disku vašeho zařízení nebo na paměťové kartě. Můžete použít funkci "Obrázek" programu Mio Transfer pro snadné kopírování obrázků z vašeho počítače do správné složky (podrobnosti viz oddíl 4.3.)

### 6.3 Zobrazení obrázků v náhledech

Zobrazení v náhledech je výchozím způsobem zobrazení programu Prohlížení obrázků. Umožňuje současné zobrazení 12 fotografií.

- 1. Klepněte Multimédia → Obrázky pro spuštění programu Prohlížení obrázků.
- Program Prohlížení obrázků automaticky vyhledá všechny fotografie ve složce \Storage Card\My Picture\ na pevném disku vašeho zařízení nebo ve složce \SD Card\ My Picture\ na paměťové kartě a zobrazí všechny

fotografie v náhledech (4x3). Můžete klepnout na tlačítka 🕗 nebo 🤝 u dolního okraje pro přechod na další nebo předchozí stranu.

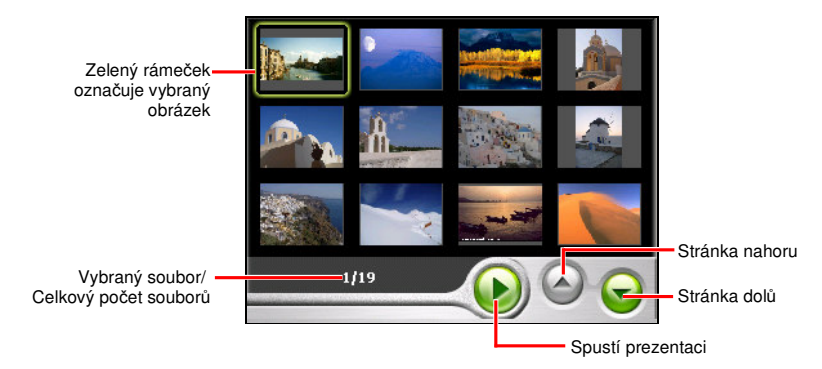

## 6.4 Zobrazení obrázku na celou obrazovku

Jsou dva způsoby, jak zobrazit obrázek na celou obrazovku. Můžete buď:

- Použít pisátko a klepnout na obrázek.
- Pomocí navigačního tlačítka přejít nahoru, dolů, vlevo nebo vpravo a vybrat obrázek. Pak stiskněte střed navigačního tlačítka pro otevření obrázku.

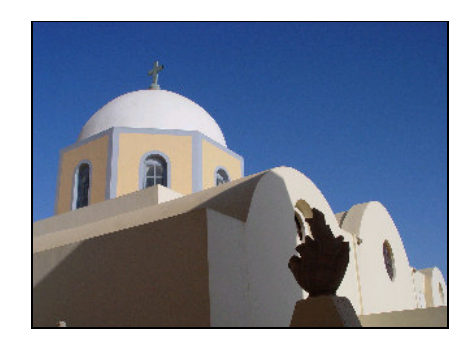

#### Přechod na další nebo předchozí obrázek

Zobrazení na celé obrazovce umožňuje zobrazovat obrázky jeden po druhém. Můžete stisknout navigační tlačítko na zařízení vlevo nebo vpravo pro přechod na předchozí nebo další obrázek.

#### Zvětšování obrázku

Ve výchozím stavu je obrázek zobrazen v originální velikosti (zvětšení 1,0). Obrázek můžete zvětšit stiskem tlačítka Zvětšení a zařízení. Indikátor zvětšení se zobrazí vlevo na obrazovce, uvádí aktuální poměr zvětšení. K dispozici jsou úrovně zvětšení [1,2], [1,5], [1,8] a [2,0].

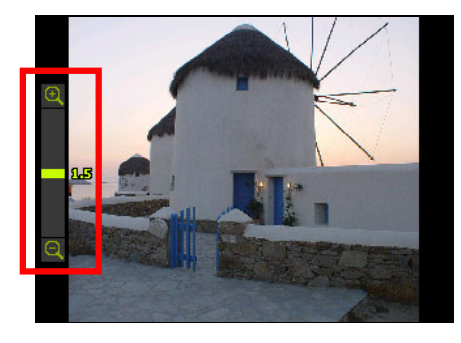

Po zvětšení obrázku můžete stisknout tlačítko Zmenšení epro zmenšení obrázku. Pokud je obrázek příliš velký a nevejde se na obrazovku, můžete použít navigační tlačítko pro posouvání obrázkem nahoru, dolů, vlevo nebo vpravo.

### Ovládací tlačítka na obrazovce

Klepněte kdekoliv na obrazovku při zobrazení obrázku. Zobrazí se panel s pěti ovládacími tlačítky pro různé činnosti. V tabulce níže naleznete podrobnosti.

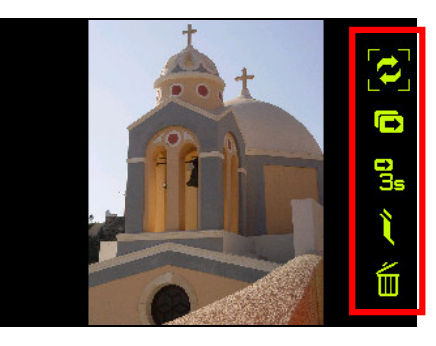

| Tlačítko | Název      | Popis                                                                                                    |  |  |  |
|----------|------------|----------------------------------------------------------------------------------------------------|--|--|--|
| <        | Přesun     | Přesouvá obrázky mezi pevným diskem zařízení<br>a paměťovou kartou.                                      |  |  |  |
|          | Prezentace | Spustí prezentaci.                                                                                       |  |  |  |
| 035      | Interval   | Nastavuje interval prezentace. Můžete nastavit<br>následující intervaly:<br>Rychlý<br>Normální<br>Pomalý |  |  |  |
| <b>ì</b> | Informace  | Zobrazí název obrázku a datum změny obrázku.                                                             |  |  |  |
| Í        | Vymazat    | Vymaže aktuální obrázek.                                                                                 |  |  |  |

## 6.5 Zobrazení prezentace

Všechny obrázky na pevném disku zařízení nebo na paměťové kartě můžete zobrazit ve formě prezentace. Pro spuštění prezentace můžete použít následující postupy.

• Při zobrazení náhledů klepněte na tlačítko 🕑 u dolního okraje obrazovky pro spuštění prezentace.

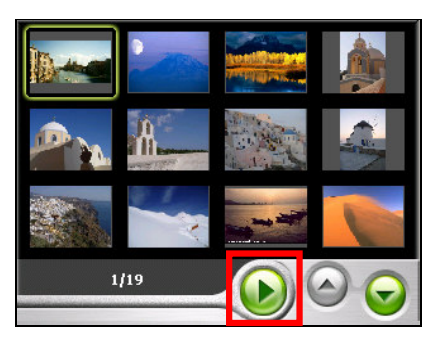

 Při zobrazení na celou obrazovku klepněte kdekoliv na obrazovce pro zobrazení panelu s ovládacími tlačítky. Pak klepněte na tlačítko Prezentace
 pro zahájení přehrávání.

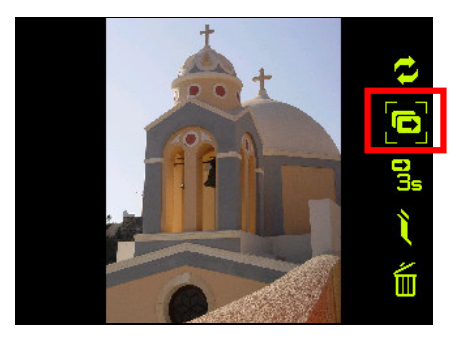

Pokud je zobrazen indikátor prezentace v levém dolním rohu obrazovky, je prezentace spuštěna. Můžete rovněž nastavit interval pro prezentaci. (Podrobnosti viz následující oddíl.)

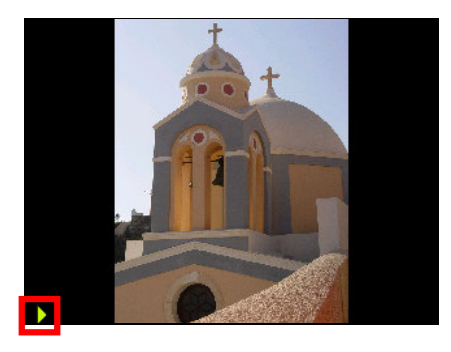

Pro zastavení prezentace jednoduše klepněte kdekoliv na obrazovce. Pokud zmizí indikátor prezentace, přejdete na zobrazení na celé obrazovce. Pro návrat zpět k zobrazení náhledů stiskněte tlačítko Zpět 🕶 na zařízení.

#### Nastavení intervalu pro prezentaci

Nastavení intervalu umožňuje nastavení času, po který jsou jednotlivé obrázky zobrazeny na obrazovce před přechodem na další obrázek. PRO NASTAVEN9 intervalu prezentace postupujte podle následujících pokynů:

- 1. Klepněte kdekoliv na obrazovce, zobrazí se panel ovládacích tlačítek.
- Klepněte na tlačítko Interval g jednou nebo vícekrát pro nastavení časového intervalu. Dostupné volby jsou 1s, 3s a 5s. Výchozí interval je nastaven na 3s.

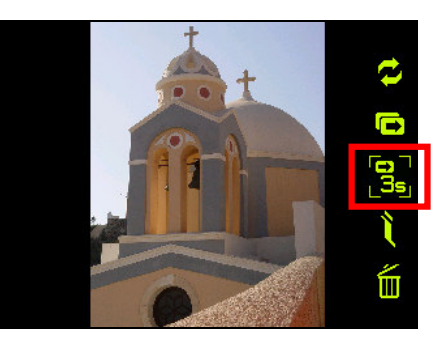

3. Stiskněte znovu tlačítko Prezentace 📼 pro spuštění prezentace.

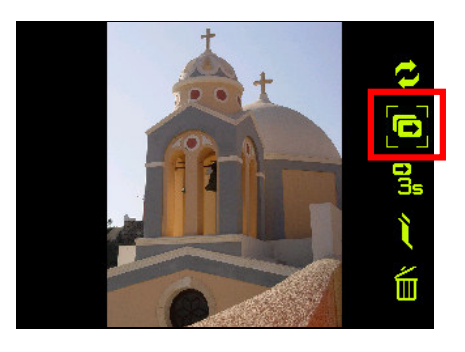

## 6.6 Správa vašich obrázků

#### Zobrazení informace o obrázku

Prohlížení obrázků umožňuje zobrazit název obrázku a datum poslední změny souboru, pokud je obrázek zobrazen na celé obrazovce nebo v prezentaci. Pro zobrazení informací o obrázku:

- 1. Klepněte kdekoliv na obrazovce pro zobrazení panelu s ovládacími tlačítky.
- 2. Klepněte na tlačítko Informace i na ovládacím panelu na obrazovce.
- 3. Můžete zahájit zobrazování obrázků společně s názvem obrázku a datem poslední změny u horního okraje obrazovky.

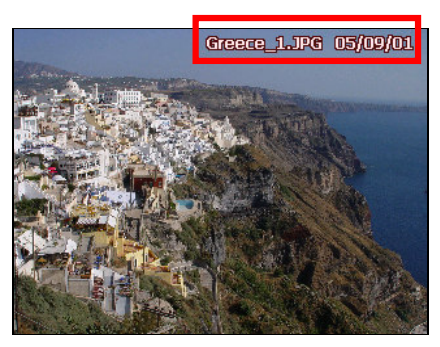

4. Klepněte znovu na tlačítko Informace i a informace přestanou být zobrazovány.

#### Mazání obrázků

Pro vymazání obrázků klepněte na tlačítko Vymazat m na ovládacím panelu na obrazovce, zobrazí se dotaz, jestli skutečně chcete vymazat tento obrázek. Klepněte na v pro vymazání obrázku nebo na v pro odvolání mazání.

### 6.7 Přesouvání obrázků

Prohlížení obrázků poskytuje funkci, která dovoluje přesouvat obrázky mezi pevným diskem vašeho zařízení a paměťovou kartou. Postupujte podle následujících pokynů.

- 1. Klepněte kdekoliv na obrazovce pro zobrazení panelu s ovládacími tlačítky.
- Klepněte na tlačítko Přesun 💋 na panelu na obrazovce.
- Zobrazí se obrazovka funkce Přesun. Můžete si zvolit jeden ze dvou způsobů přesouvání obrázků, buď z pevného disku na paměťovou kartu nebo z paměťové karty na pevný disk zařízení.

**POZNÁMKA:** Pokud není vložena paměťová karta, zobrazí se zpráva, která oznamuje, že v zařízení není vložena žádná SD karta.

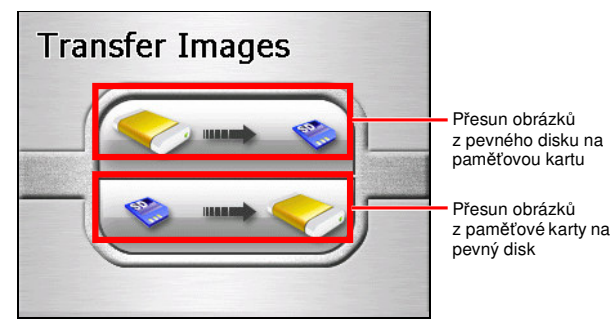

 Na obrazovce se zobrazí náhledy obrázků. Můžete klepnout na obrázek pro vybrání jednoho nebo více obrázků. Můžete rovněž klenout na Vybrat vše pro vybrání všech obrázků ve složce obrázků.

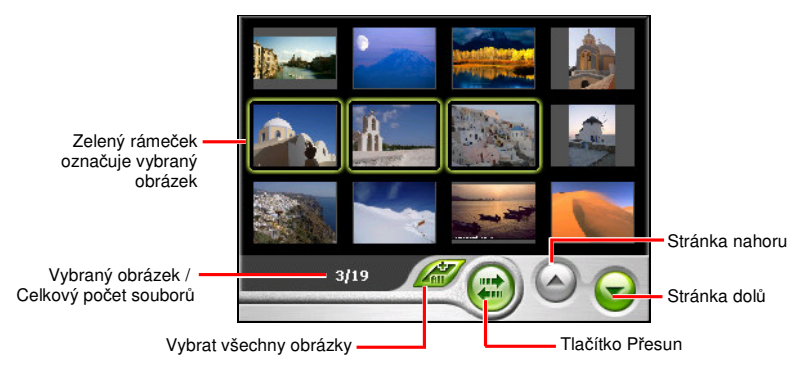

- 5. Po vybrání obrázků klepněte na tlačítko **Přesun** pro zahájení přesunu souborů.
- 6. Stavová lišta zobrazí postup přesouvání obrázků.
- Po dokončení přesunu klepněte na vpro návrat zpět na zobrazení náhledů obrázků a stiskněte třikrát tlačítko Zpět vpro návrat k zobrazení náhledů.

# 7 Kontakty: Záznamy přátel a kolegů

Tato kapitola popisuje, jak používat Kontakty pro zobrazení a správu vašich informací o kontaktech.

# 7.1 Spuštění a ukončení Kontaktů

Pro spuštění Kontaktů klepněte na Nástroje → Kontakty.

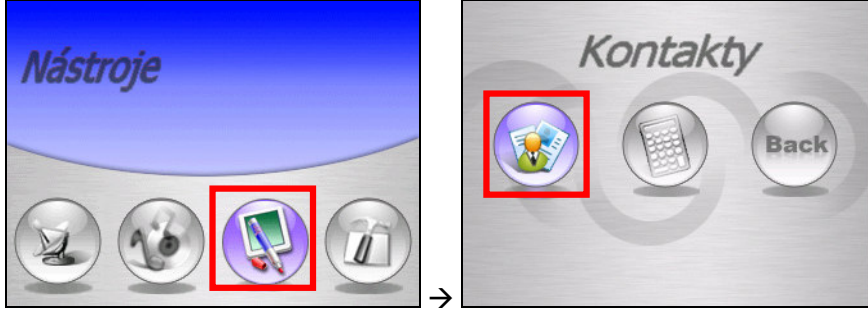

Zobrazí se obrazovka se seznamem kontaktů.

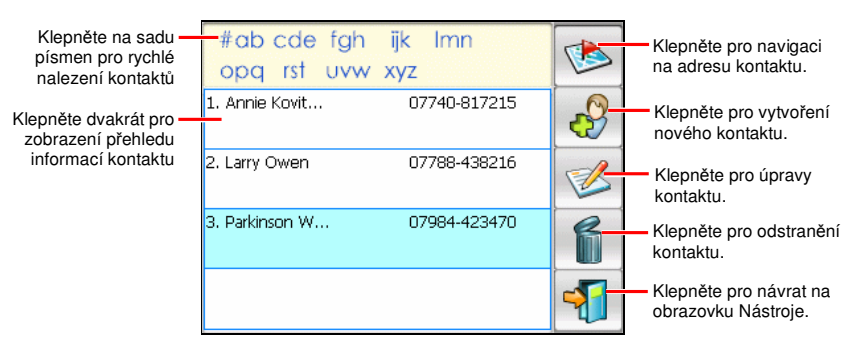

Pro ukončení programu klepněte na tlačítko 🐔 v pravém dolním rohu obrazovky kontaktů.

## 7.2 Vytvoření kontaktu

- 1. Po spuštění Kontaktů klepněte na tlačítko 🧬 na pravém panelu nástrojů na obrazovce kontaktů.
- 2. Použijte vstupní panel pro zadání jména a dalších informací kontaktu. Pro zobrazení všech dostupných položek budete muset použít posuvník.
- 3. Klepněte na tlačítko 🎸 na vstupní obrazovce při uložení kontaktu a návrat na obrazovku se seznamem kontaktů.

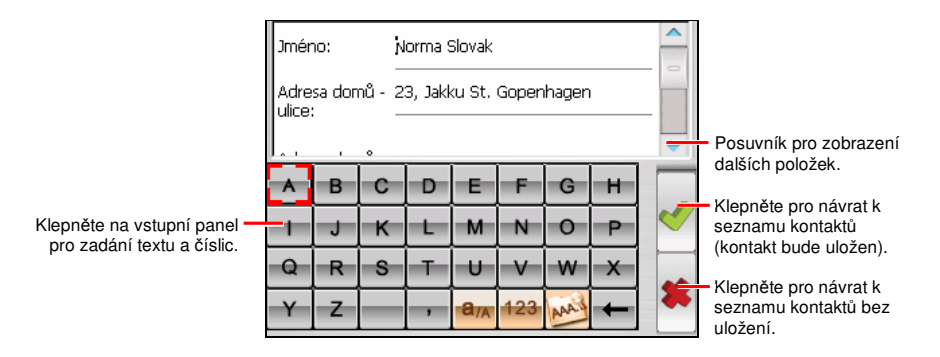

### 7.3 Zobrazení přehledu informací o kontaktu

Poklepejte na kontakt v seznamu kontaktů pro zobrazení obrazovky s přehledem informací o kontaktu.

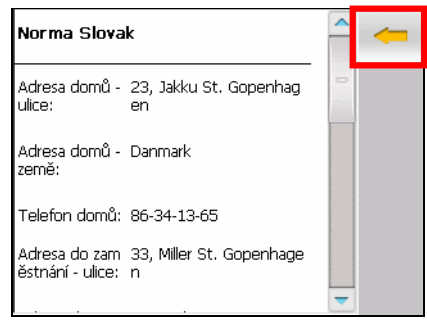

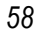

Pro zavření obrazovky s přehledem informací o kontaktu klepněte na tlačítko se šipkou v pravém horním rohu obrazovky nebo jednoduše stiskněte tlačítko Zpět na zařízení.

#### 7.4 Navigace na adresu kontaktu

Kontakty umožňují nastavit adresu kontaktu jako cíl pro navigaci. Systém se přímo propojí na navigační program a zahájí navigaci.

- 1. Vyberte kontakt ze seznamu kontaktů a klepněte na tlačítko 🏷 v pravém horním rohu obrazovky se seznamem kontaktů.
- 2. Po zobrazení obrazovky s adresou vyberte adresu kontaktu a klepněte na tlačítko se šipkou pro pokračování.

| #0        | ab cde fgh ijk Imn                       |    |
|-----------|------------------------------------------|----|
| 0<br>1. A | Select the address                       | -6 |
| 1<br>2. L | Work Address:<br>108, Piccadilly St.     |    |
| 3. F      | Home Address:<br>3, Deans Gate Close St. |    |
|           | <b>—</b>                                 |    |
|           |                                          |    |

3. Je automaticky spuštěn navigační program a můžete zahájit navigaci.

# 7.5 Úpravy nebo smazání kontaktu

Pro úpravy podrobností kontaktu vyberte kontakt a klepněte na tlačítko 🧭 na pravém panelu nástrojů na obrazovce se seznamem kontaktů.

Pro vymazání kontaktu klepněte na tlačítko **fi** na pravém panelu nástrojů na obrazovce se seznamem kontaktů.

# 8 Kalkulačka

Tato kapitola popisuje, jak používat Kalkulačku k provádění základních aritmetických operací a k převádění měn, měr a vah.

## 8.1 Spuštění a ukončení Kalkulačky

Kalkulačka pracuje ve třech režimech: Kalkulačka, Měna a Míry. Tyto tři režimy můžete použít pro provádění základních aritmetických úkonů a převodům měn, měr a vah.

Klepněte na Nástroje → Kalkulačka pro spuštění Kalkulačky.

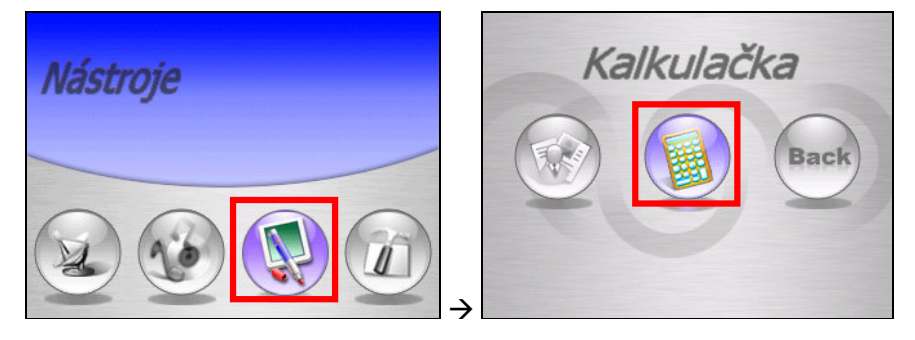

Zobrazí se obrazovka Kalkulačky. Pro přepnutí do jiného režimu klepněte na jedno z tlačítek v pravém horním rohu obrazovky.

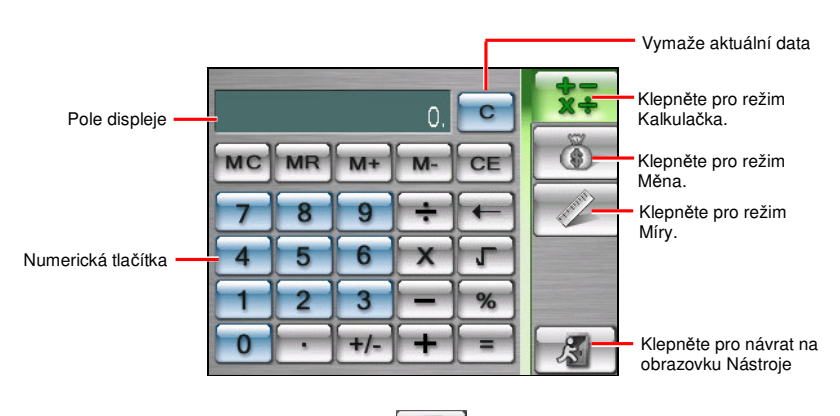

Pro ukončení Kalkulačky klepněte na 🛷 v pravém dolním rohu obrazovky.

## 8.2 Použití režimu Kalkulačka

Režim Kalkulačka umožňuje provádět jakékoli standardní operace, pro které obvykle používáte ruční kalkulačku. Provádí základní aritmetiku, jako je sčítání, odčítání, násobení a dělení.

1. Klepněte na Nástroje → Kalkulačka pro spuštění Kalkulačky.

|    | *-<br>X÷ |     |   |   |      |
|----|----------|-----|---|---|------|
| мс | CE       | Ĩ   |   |   |      |
| 7  | 8        | 9   | ÷ | F | - AL |
| 4  | 5        | 6   | X | J |      |
| 1  | 2        | 3   | - | % |      |
| 0  | •        | +/- | + | = | R    |

- Ve výchozím stavu se zobrazí obrazovka kalkulačky. Pokud ne, klepněte na tlačítko x okně kalkulačky.
- 3. Klepněte na numerická tlačítka pro zadání čísel a matematických symbolů.
- 4. Pak klepněte na tlačítko rovnítka **–** pro zjištění výsledku.

#### Použití paměti Kalkulačky

Režim kalkulačky dovoluje ukládat čísla do paměti pro pozdější použití.

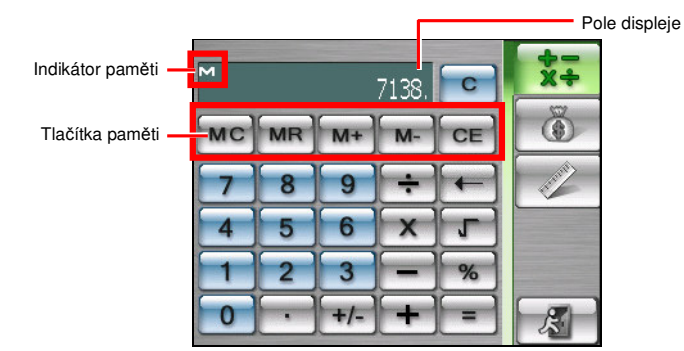

Tlačítka paměti můžete použít pro ukládání hodnot do paměti. Pokud je v paměti Kalkulačky hodnota uložena, zobrazí se Indikátor paměti (M) v poli displeje. Tuto uloženou hodnotu můžete použít k přičítání nebo odčítání čísel od hodnoty uložené v paměti. Podrobnosti viz níže:

• Zrušení paměti MC

Vymaže paměť a odstraní indikátor paměti (M) z pole displeje.

Vyvolání paměti MR

Nahradí aktuálně zobrazené číslo hodnotou uloženou v paměti.

#### • Přičtení k paměti M+

Pokud je paměť prázdná, můžete klepnout na tlačítko Přičtení k paměti M+ pro zadání zobrazeného čísla jako kladného (+) do paměti. Pokud klepnete na tlačítko Přičtení k paměti M+ znovu, stejné číslo se přičte k hodnotě uložené v paměti, rovněž můžete vypočíst číslo a klepnout na tlačítko Přičtení k paměti M+ pro přičtení čísla k hodnotě uložené v paměti.

Odečtení od paměti M-

Pokud je paměť prázdná, můžete klepnout na tlačítko Odečtení od paměti pro zadání zobrazeného čísla jako záporného (-) do paměti. Pokud je číslo uloženo v paměti, můžete vypočíst číslo a klepnout na tlačítko Odečtení od paměti m- pro odečtení tohoto čísla od hodnoty uložené v paměti.

#### • Zrušení CE

Vymaže aktuálně zobrazené číslo. Nevymaže dříve zadané hodnoty. Například, 4+8[CE]+5= 9.

### 8.3 Použití režimu Měna

Použijte režim Měna pro provádění převodů měn. Můžete rovněž upravovat směnné kurzy.

- 1. Klepněte na Nástroje → Kalkulačka pro spuštění Kalkulačky.
- 2. Klepněte na tlačítko na obrazovce kalkulačky pro přepnutí do režimu Měna.
- Klepněte na šipku dolů vedle vstupního pole pro zobrazení seznamu měn a vyberte si měnu, ze které chcete převádět. Po zvolení měny se zobrazí zkratka zvolené měny v levém horním rohu vstupního pole.

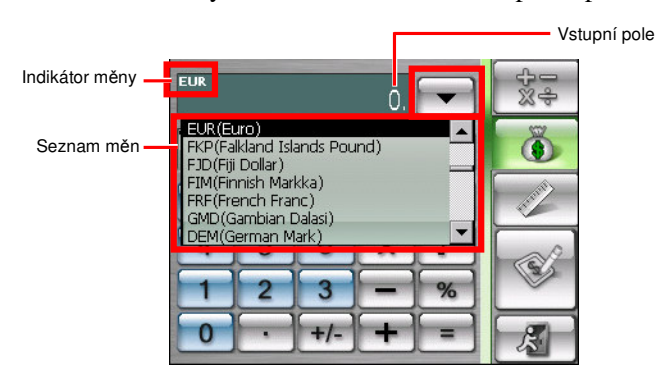

4. Klepněte na šipku dolů vedle výstupního pole pro zobrazení seznamu měn a vyberte si měnu, do které chcete převádět. Po zvolení měny se zobrazí zkratka zvolené měny v levém horním rohu výstupního pole.
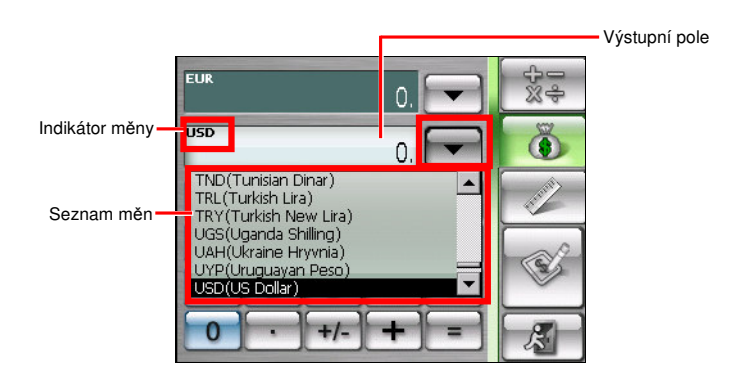

5. Zadejte hodnotu měny do vstupního pole klepnutím na numerická tlačítka. V vstupním poli můžete rovněž provádět základní aritmetické operace.

Převedená měna se okamžitě zobrazí ve výstupním poli.

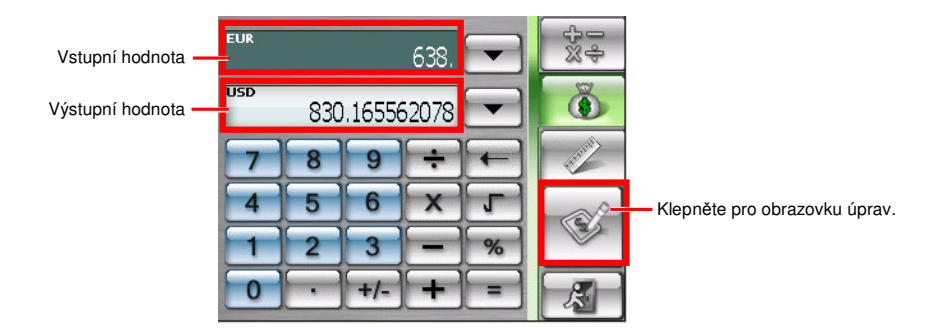

**POZNÁMKA:** Program používá výchozí směnné kurzy, pokud je nezměníte. (Podrobnosti viz oddíl níže.)

# Úpravy směnných kurzů

Před prováděním přepočtů měn můžete upravit směnné kurzy podle aktuálních kurzů.

- 1. Klepněte na Nástroje → Kalkulačka pro spuštění Kalkulačky.
- 2. Klepněte na tlačítko 🐻 na obrazovce kalkulačky.
- 3. Vyberte zdrojovou a cílovou měnu.

4. Klepněte na tlačítko Úpravy na obrazovce měn. Zobrazí se obrazovka pro úpravy.

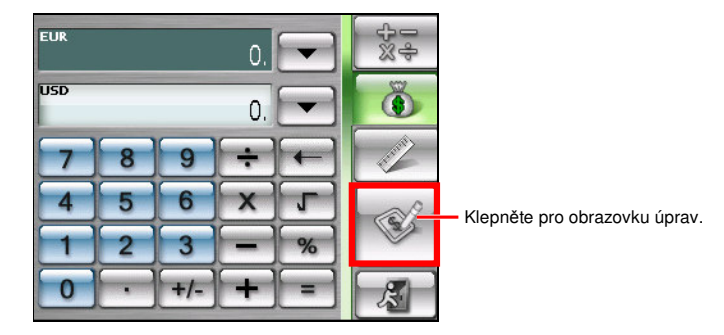

5. Zadejte směnný kurz a klepněte na tlačítko pro uložení a návrat zpět na obrazovku měn.

| 1 USD = 0.768521 EU  |   |     |   |   | 中<br>2<br>2<br>3<br>4<br>2<br>3 |
|----------------------|---|-----|---|---|---------------------------------|
| 1 USD = 1.000000 USD |   |     |   |   | Ö                               |
| 7                    | 8 | 9   | ÷ | F | - AND                           |
| 4                    | 5 | 6   | X | J |                                 |
| 1                    | 2 | 3   | - | % |                                 |
| 0                    | • | +/- | + | = | R                               |

**POZNÁMKA:** Pro přechod zpět na obrazovku měn bez uložení klepněte na tlačítko

# 8.4 Použití režimu Míry

Režim Míry umožňuje převádění měr mezi různými jednotkami.

- 1. Klepněte na Nástroje → Kalkulačka pro spuštění Kalkulačky.
- 2. Klepněte na tlačítko za na obrazovce kalkulačky pro přepnutí do režimu Měr.

3. Klepněte na tlačítko měr na obrazovce metrologie pro zobrazení seznamu měr a vyberte si požadovanou míru ze seznamu.

| I  |   | 0. 🔽                           | ₩÷  |
|----|---|--------------------------------|-----|
| cl |   | 0. 🔽                           |     |
| 7  | 8 | 9 ÷ ←                          |     |
| 4  | 5 | 6 Length<br>Weight             |     |
| 1  | 2 | Area<br>Speed                  |     |
| 0  | ŀ | +/- Volume(Gallon)<br>Pressure | - 8 |

4. Klepněte na tlačítko dolů vedle vstupního pole a vyberte si v seznamu jednotku, ze které chcete převádět. Po zvolení jednotky se v levém horním rohu vstupního pole zobrazí zkratka zvolené jednotky.

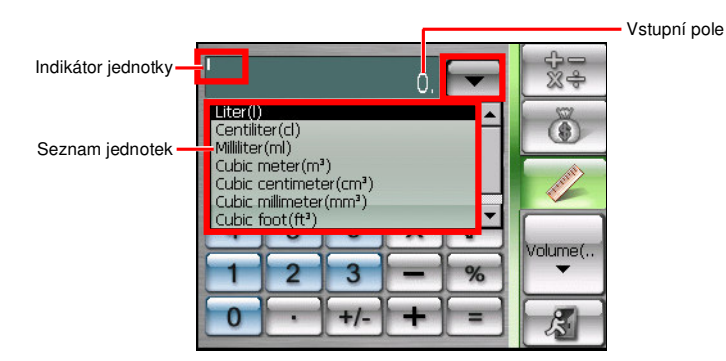

5. Klepněte na šipku dolů vedle výstupního pole pro zobrazení seznamu jednotek a vyberte jednotku, do které chcete převádět. Po zvolení jednotky se zkratka jednotky zobrazí v levém horním rohu výstupního pole.

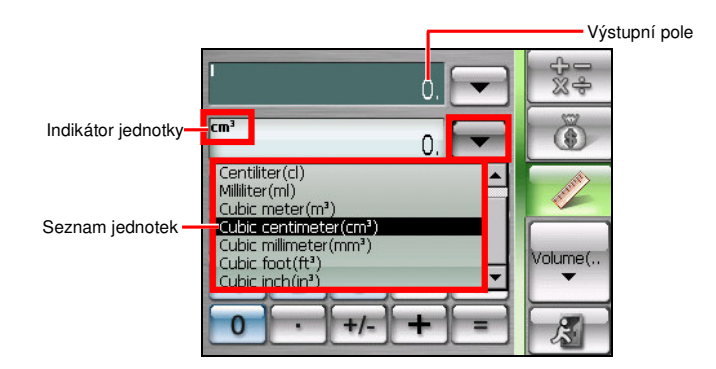

6. Zadejte hodnotu do vstupního pole klepnutím na tlačítka číslic. Můžete rovněž provádět základní aritmetické operace s čísly ve vstupním poli.

Převedená hodnota je okamžitě zobrazována ve vstupním poli.

| Vstupní hodnota —  |     |                          |     | 3840. |              | 4-<br>%÷ |
|--------------------|-----|--------------------------|-----|-------|--------------|----------|
| Výstupní hodnota — | cm³ | . <sup>m³</sup> 3840000. |     |       | -            | ٢        |
|                    | 7   | 8                        | 9   | ÷     | $\leftarrow$ | Frank    |
|                    | 4   | 5                        | 6   | X     | J            | Nelumo(  |
|                    | 1   | 2                        | 3   | -     | %            | ▼        |
|                    | 0   | •                        | +/- | +     | =            | X        |

# 9 Náprava závad a údržba

Tato kapitola poskytuje řešení obvyklých problémů, na které můžete narazit. Rovněž uvádí pokyny pro péči o vaše zařízení.

**POZNÁMKA:** Pokud narazíte na problém, který neumíte vyřešit, vyžádejte si pomoc od vašeho prodejce.

# 9.1 Resetování vašeho systému

Resetování vašeho systému je podobné restartování vašeho počítače.

V některých případech budete potřebovat resetovat vaše zařízení. Například bude nutné zařízení resetovat, pokud přestane reagovat neboli "zamrzne" nebo se "zasekne."

Pro resetování zařízení použijte pisátko ke stisku tlačítka resetování na boku vašeho zařízení.

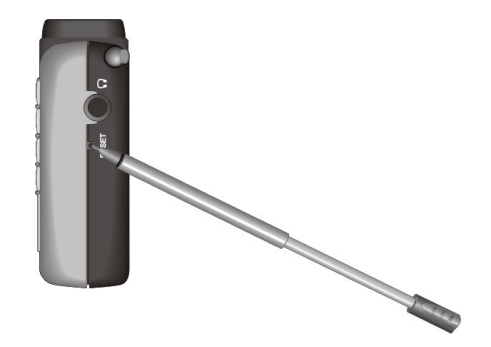

# 9.2 Vymazání paměti

Pokud vaše zařízení nereaguje ani po resetování, můžete požít následující postup pro vymazání paměti.

- 1. Odpojte všechny kabely, včetně napájecího adaptéru, od vašeho zařízení.
- 2. Použijte pisátko pro přepnutí vypínače ON/OFF do polohy OFF (vlevo).
- 3. Vyčkejte 1 minutu a přesuňte vypínač zpět do polohy ON (vpravo).

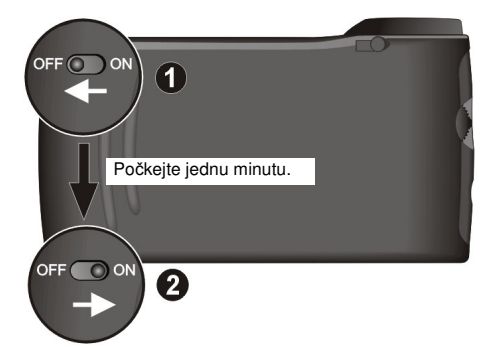

4. Vaše zařízení provede úvodní spuštění. (Podrobnosti viz oddíl 1.1.)

# 9.3 Náprava závad

## Problémy s napájení

Přístroj se nezapne při napájení z baterie

 Zbývající energie baterie nemusí dostačovat ke spuštění zařízení. Připojte k zařízení napájecí adaptér a ten připojte ke zdroji napájení. Pak zapněte zařízení.

## Obrazovka s varováním

Zobrazí se obrazovka s varováním o teplotě a zařízení přestane pracovat

 Pokud teplota zařízení klesne pod -5°C (23 °F), automaticky se zobrazí obrazovka s varováním a vaše zařízení přestane pracovat. To je ochranný mechanismus, který brání poškození pevného disku ve vašem zařízení. Pokud se tak stane, můžete zařízení přemístit na teplejší místo. Jakmile teplota zařízení stoupne nad určitou úroveň, zařízení se znovu automaticky spustí. Pokud jste zařízení vypnuli, jednoduše jej po zvýšení teploty znovu zapněte.

## Potíže s obrazovkou

### Obrazovka je zhasnuta

Pokud obrazovka nereaguje ani po stisknutí napájecího tlačítka, zkuste následující postup, dokud není problém vyřešen:

- Zapojte napájecí adaptér k zařízení a k vnějšímu zdroji napájení.
- Resetujte váš systém.

#### Obrazovka reaguje pomalu

• Ujistěte se, že systém nepracuje s vybitou baterií. Pokud problém přetrvává, resetujte váš systém.

#### Obrazovka se zasekává

Resetujte váš systém.

#### Obrazovka je obtížně čitelná

- Ujistěte se, že je podsvícení displeje zapnuto.
- Přesuňte se na místo s dostatečným osvětlením.

#### Nepřesné reakce na klepnutí pisátkem

 Proveď te kalibraci dotykové obrazovky. (Podrobnosti viz "Obrazovka" v oddíle 3.4.)

## Problémy s připojením

#### Problémy při zapojování kabelů

 Ujistěte se, že bylo zařízení a váš počítač zapnut před vzájemným propojením.

- Ověřte si, že je kabel pevně zasunut do portu USB na vašem počítači. Zapojte kabel USB přímo do vašeho počítače—nepřipojujte kabel přes rozbočovač USB.
- Před připojením kabelu resetujte vaše zařízení. (Viz oddíl 7.1.) Před restartováním počítače vždy odpojte vaše zařízení.

## Problémy s GPS

Pokud není k dispozici žádný platný signál, zvažte následující:

- Ověřte si, že je přijímač GPS nastaven do vodorovné polohy a že je z něj nezakrytý výhled na oblohu.
- Pamatujte, že příjem signálu GPS může ovlivňovat:
  - ✓ Špatné počasí.
  - ✓ Husté překážky nad vámi (např. stromy a vysoké budovy).
  - ✓ Další bezdrátová zařízení ve vozidle.
  - ✓ Tónování čelního skla.

## 9.4 Mio Map DVD/CD

Mio Map yazılımını tekrar kurmak veya sizin için kullanılabilir haritaları yüklemek istiyorsanız, Mio Map DVD/CD'yi kullanabilirsiniz.

**NOT:** Mio Map DVD/CD'yi kullanmadan önce, bilgisayarınıza Mio Transfer'in yüklenmiş olması ve aygıtınızın USB kablosu kullanılarak bilgisayarınıza bağlanmış olması gereklidir. (Viz oddíl 4.1, kde naleznete podrobnosti.)

Mio Map DVD/CD'yi bilgisayarınıza yerleştirdiğinizde, dil seçme ekranı görüntülenir. Bir dili seçtikten sonra, DVD/CD'nin mevcut işlevlerini kullanabilirsiniz:

- Mio Map 2.0'ı yükleme
- Haritaları iletme
- Destek
- Adobe® Reader® Yükleme
- Kılavuzu okuma

#### NOT:

- Mio Map yazılımı/harita verilerinin kurtarılması için Mio Transfer'in Kurtarma işlevini kullanmayın.
- AB haritasını aktarmak 4 saat kadar bir süre alabilir. Tek ülke haritasını aktarmak bir saat kadar süre alır.
- Satın aldığınız bölgeye bağlı olarak bölgenizdeki haritaların hepsi mevcut olmayabilir.
- Mio 269+ için, Avrupa haritası aygıtınıza yüklenmiştir. Aygıtınızdaki harita verileri
- kaybolmadığı veya zarar görmediği sürece bu haritayı tekrar yüklemeye gerek yoktur.

# 9.5 Údržba vašeho zařízení

Dobrá péče o vaše zařízení zajistí jeho bezproblémový chod a sníží nebezpečí poškození vašeho zařízení.

- Udržujte vaše zařízení mimo místa s vysokou vlhkostí a extrémními teplotami. Doporučené teploty jsou od 60°C do -5°C (140°F až 23°F).
- Vyhněte se dlouhodobému vystavení vašeho zařízení přímému slunečnímu světlu nebo ultrafialovému záření.
- Na vaše zařízení nic nepokládejte a nespouštějte na něj žádné předměty.
- Neupusťte zařízení a nevystavujte jej nárazům.
- Nevystavujte zařízení náhlým změnám teploty. Mohlo by dojít ke kondenzaci vlhkosti uvnitř jednotky a k poškození zařízení. V případě, že dojde ke kondenzaci vlhkosti, nechejte zařízení zcela vyschnout.
- Dejte pozor, abyste si na zařízení nesedli, pokud jej máte v zadní kapse kalhot apod.
- Povrch obrazovky může být snadno poškrábán. Ke klepání na obrazovku používejte pouze pisátko. Nedotýkejte se jej prsty, pery, tužkami nebo jinými ostrými předměty.
- Nikdy nečistěte vaše zařízení, pokud je zapnuté. Použijte měkkou tkaninu bez vláken zvlhčenou vodou k očištění obrazovky a vnějšího povrchu vašeho zařízení.
- Nepoužívejte papírové ubrousky k čištění obrazovky.
- Nikdy se nepokoušejte rozebírat, opravovat nebo jakkoliv měnit vaše zařízení. Rozebíráním, změnami nebo pokusem o opravu můžete způsobit poškození zařízení a případně i poranění osob či škody na majetku.

 Neskladujte a nepřevážejte hořlavé kapaliny, plyny nebo výbušniny společně s tímto zařízením, jeho součástmi nebo příslušenstvím.

# 9.6 Informace o podpoře

V případě potíží s vaším zařízením můžete:

- Napsat nám e-mail z internetového serveru: <u>http://www.mio-tech.be/support/support\_form.asp?product=269plus</u>
- Volat linku podpory ve vaší zemi:

| Rakousko    | 01 36027 72066 | Norsko         | 02350 0063    |
|-------------|----------------|----------------|---------------|
| Belgie      | 02620 0097     | Portugalsko    | 021 316 4190  |
| Dánsko      | 08233 3109     | Španělsko      | 091 375 3020  |
| Finsko      | 09 8171 0253   | Švédsko        | 08 5199 2352  |
| Francie     | 01 4993 2253   | švýcarsko      | 022 567 5133  |
| Itálie      | 02 3859 1184   | Holandsko      | 020 654 5559  |
| Lucembursko | 027 30 21 50   | Velká Británie | 0207 294 0074 |
|             |                |                |               |

# A Regulační informace

**POZNÁMKA:** Štítky na vašem zařízení označují regulace a předpisy, kterým váš model odpovídá. Zkontrolujte štítky na vašem zařízení a vyhledejte odpovídající informace v této kapitole. Některé informace se týkají pouze určitých modelů.

## A.1 Regulations Statements

## **Class B Regulations**

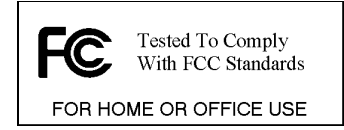

#### USA

Federal Communications Commission Radio Frequency Interference Statement

#### NOTE:

This equipment has been tested and found to comply with the limits for a Class B digital device pursuant to Part 15 of the FCC Rules. These limits are designed to provide reasonable protection against harmful interference in a residential installation. This equipment generates, uses, and can radiate radio frequency energy and, if not installed and used in accordance with the instructions, may cause harmful interference to radio communications. However, there is no guarantee that interference will not occur in a particular installation. If this equipment does cause harmful interference to radio or television reception, which can be determined by turning the equipment off and on, the user is encouraged to try to correct the interference by one or more of the following measures:

- Reorient or relocate the receiving antenna.
- Increase the separation between the equipment and receiver.

- Connect the equipment into an outlet on a circuit different from that to which the receiver is connected.
- Consult the dealer or an experienced radio/TV technician for help.

Any changes or modifications not expressly approved by the manufacturer could void the user's authority to operate the equipment.

#### **Please note:**

The use of a non-shielded interface cable with this equipment is prohibited.

#### Canada

Canadian Department Of Communications Radio Interference Regulations Class B Compliance Notice

This Class B digital apparatus meets all requirements of the Canada Interference-Causing equipment regulations.

Cet appareil numérique de Classe B respecte toutes les exigences du Règlement Canadien sur le matériel brouileur.

## **European Notice**

Products with the CE marking comply with Radio & Telecommunication Terminal Equipment Directive (R&TTE) (1995/5/EEC), the Electromagnetic Compatibility Directive (89/336/EEC) and the Low Voltage Directive (73/23/EEC) – as amended by Directive 93/68/ECC - issued by the Commission of the European Community.

Compliance with these directives implies conformity to the following European Standards:

EN301489-1: Electronic compatibility and Radio spectrum Matters (ERM), ElectroMagnetic Compatibility (EMC) standard for radio equipment and services; Part 1: Common technical requirements EN301489-3: Electronic compatibility and Radio spectrum Matters (ERM), ElectroMagnetic Compatibility (EMC) standard for radio equipment and services; Part 3: Specific conditions for Short-Range Devices (SRD) operating on frequencies between 9 kHz and 40 GHz EN55022: Radio disturbance characteristics EN55024: Immunity characteristics EN6100-3-2: Limits for harmonic current emissions EN6100-3-3: Limitation of voltage fluctuation and flicker in low-voltage supply system

#### EN60950 / IEC 60950: Product Safety EN50332-1: Earphone Regulation

The manufacturer cannot be held responsible for modifications made by the User and the consequences thereof, which may alter the conformity of the product with the CE Marking.

# A.2 Bezpečnostní opatření

## Nabíjení

- Používejte pouze napájecí adaptér (PHIHONG, PSC05R-050) dodaný spolu s vaším zařízením. Použití jiného typu napájecího adaptéru může vést k nesprávné funkci zařízení nebo může být nebezpečné.
- Tento produkt může být napájen pouze UVEDENÝMI napájecími jednotkami označenými "LPS", "Omezený zdroj napájení" se jmenovitým výstupem + 5 V DC / 1,0 A".
- Používejte pouze určené baterie.

## Napájecí adaptér

- Nepoužívejte adaptér v prostředí s vysokou vlhkostí. Nikdy se nedotýkejte adaptéru, pokud máte mokré ruce nebo nohy.
- Umožněte dostatečné proudění vzduchu v okolí adaptéru, pokud jej používáte při práci se zařízením nebo pro nabíjení baterie. Nezakrývejte adaptér papírem nebo jinými předměty,které mohou omezit jeho chlazení. Nepoužívejte adaptér, pokud je uvnitř přepravní brašny.
- Připojte adaptér pouze ke vhodnému zdroji napájení. Požadavky na napětí jsou uvedeny na krabici nebo obalu adaptéru.
- Nepoužívejte adaptér, pokud je kabel poškozen.
- Nepokoušejte se zařízení opravovat. Uvnitř nejsou žádné součásti, které by mohl uživatel sám opravit. Jednotku vyměňte, pokud je poškozena nebo byla vystavena vysoké vlhkosti.

## Baterie

• Použijte nabíječku schválenou výrobcem.

**UPOZORNĚNÍ:** Tato jednotka obsahuje nevyměnitelnou Lithium-lonovou baterii. Baterie může vzplanout, explodovat nebo uvolňovat nebezpečné chemikálie. Ke snížení rizika požáru nebo opálení baterii nerozebírejte, nelámejte, neprorážejte a nevhazujte do ohně nebo vody.

- Důležité pokyny (pouze pro pracovníky servisu)
  - Upozornění: Nebezpečí výbuchu, pokud je baterie zaměněna za nesprávný typ. Použité baterie likvidujte v souladu s pokyny.
  - ✓ Vyměňte pouze za stejné nebo ekvivalentní typy doporučené výrobcem.
  - Baterie musí být recyklována nebo likvidována předepsaným způsobem.
  - ✓ Použijte baterii pouze ve specifikovaném zařízení.